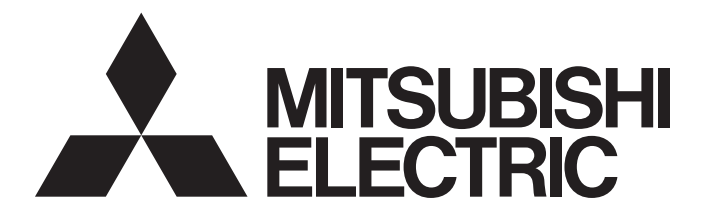

Edge Computing Software

iQEdgecross

# CC-Link IE Field Network Data Collector User's Manual

-SW1DNN-DCCCIEF-B

# SAFETY PRECAUTIONS

(Read these precautions before using this product.)

Before using this product, please read this manual and the relevant manuals carefully and pay full attention to safety to handle the product correctly.

The precautions given in this manual are concerned with this product only. For the safety precautions of the programmable controller system, refer to the user's manual for the CPU module used.

In this manual, the safety precautions are classified into two levels: " MARNING" and " CAUTION".

| Indicates that incorrect handling may cause hazardous conditions, resulting in death or severe injury.                      |
|----------------------------------------------------------------------------------------------------|
|                                                                                                    |
| Indicates that incorrect handling may cause hazardous conditions, resulting in minor or moderate injury or property damage. |

Under some circumstances, failure to observe the precautions given under "A CAUTION" may lead to serious consequences.

Observe the precautions of both levels because they are important for personal and system safety.

Make sure that the end users read this manual and then keep the manual in a safe place for future reference.

## [Design Precautions]

## 

- To perform an operation, such as data change or operating status change, to running devices, such as a programmable controller, servo, robot, or server, from an industrial PC equipped with this product, configure an interlock circuit outside of the devices so that the entire system always operates to the safety side. Additionally, read this manual carefully and ensure the safety before operations. Especially, in the above mentioned operations that are performed from external devices through network, any problems on devices may not be dealt with promptly due to an abnormal data communication.
- Configure a safety circuit outside of an industrial PC equipped with this product so that the entire system operates to the safely side even when a fault occurs in the PC.
   Failure to do so may result in an accident due to an incorrect output or malfunction.

## [Design Precautions]

## 

 During application of each setting, do not perform the operation that forcibly turns the industrial PC equipped with this product OFF.

Otherwise, the data will be undefined and resetting and re-registering data will be required. Additionally, doing so may cause the malfunction of this product.

## 

• To maintain the security (confidentiality, integrity, and availability) of this product and the system against unauthorized access, denial-of-service (DoS) attacks, computer viruses, and other cyberattacks from external devices via the network, take appropriate measures such as firewalls, virtual private networks (VPNs), and antivirus solutions.

# **CONDITIONS OF USE FOR THE PRODUCT**

- (1) This software shall be used under the following conditions;
  - i) that any failure occurred in this software, if any, shall not lead to any serious accident.
  - ii) that the backup and/or fail-safe functions are systematically performed outside the devices in the cases of any failure occurred in this software.
- (2) Mitsubishi Electric assumes no responsibility and liability (including but not limited to, default liability, defect liability, quality assurance responsibility, tort liability, product liability) for the quality, performance, and safety of both this software and products using this software.
- (3) Mitsubishi Electric shall have no responsibility or liability for any problems involving this software and system trouble caused by DoS attacks, unauthorized access, computer viruses, and other cyberattacks.

## INTRODUCTION

Thank you for your patronage. We appreciate your purchase of CC-Link IE Field Network Data Collector.

This manual describes the specifications, procedures before operation, and troubleshooting of this product. Before using this product, please read this manual and the relevant manuals carefully, and develop familiarity with the functions and performance of this product to handle correctly.

Please make sure that the end users read this manual.

# CONTENTS

| SAFI | ETY PRECAUTIONS                                                        |    |
|------|------------------------------------------------------------------------|----|
| CON  | IDITIONS OF USE FOR THE PRODUCT                                        |    |
| INTF | RODUCTION                                                              |    |
| RELI | EVANT MANUALS                                                          |    |
| TER  | MS                                                                     |    |
| СН   | APTER 1 CC-Link IE Field Network Data Collector                        | 7  |
| СН   | APTER 2 SPECIFICATIONS                                                 | 9  |
| 2.1  | Functional Specifications                                              |    |
| 2.2  | Operational Specifications                                             |    |
|      | Operating status                                                       |    |
|      | Behavior when an error occurs                                          |    |
| 2.3  | Accessible Boards                                                      |    |
| 2.4  | Accessible Devices (Locations) and their Ranges                        |    |
|      | Accessible devices (locations).                                        |    |
| СН   | APTER 3 PROCEDURE BEFORE OPERATION                                     | 12 |
| СНА  | APTER 4 FUNCTIONS                                                      | 14 |
| 4.1  | Data Collection Function                                               |    |
|      | Cyclic transmission                                                    |    |
| 4.2  | Data Reading Function                                                  |    |
|      | Cyclic transmission                                                    |    |
| 4.3  | Data Writing Function                                                  |    |
|      | Cyclic transmission                                                    |    |
| 4.4  | Considerations                                                         |    |
| СНА  | APTER 5 PARAMETER SETTING                                              | 20 |
| 5.1  | Communication Parameter                                                |    |
| 5.2  | Collection Parameter                                                   |    |
| 5.3  | Location Parameter                                                     |    |
|      | Real-time Flow Designer                                                |    |
|      | Management Shell.                                                      |    |
| СН   | APTER 6 TROUBLESHOOTING                                                | 25 |
| 6.1  | Checking Method for Error Descriptions                                 |    |
|      | Error type                                                             |    |
| 6.2  | Troubleshooting by Symptom                                             |    |
|      | Troubleshooting on the CC-Link IE Field Network Data Collector startup |    |
|      | Troubleshooting on data collection                                     |    |
|      | Troubleshooting on data reading.                                       |    |
|      | Troubleshooting on data writing                                        |    |
|      | Troubleshooting on Edgecross Basic Software                            |    |
|      | Troubleshooting on screens                                             |    |
| 6.3  | Error Code List                                                        |    |
| 6.4  | Event Code List                                                        |    |

| APPENDIX                                              |    |
|-------------------------------------------------------|----|
| Appendix 1 Processing Performance and Processing Time |    |
| Processing performance in data collection             |    |
| Processing performance in read processing             |    |
| Appendix 2 Data Assignment                            |    |
| Data assignment availability                          |    |
| Number of points for data assignment                  |    |
| Appendix 3 Software Licenses                          |    |
| Software information                                  |    |
| Appendix 4 Supported Edgecross Basic Software Version |    |
| INDEX                                                 | 47 |
| REVISIONS                                             |    |

## **RELEVANT MANUALS**

| Manual name [manual number]                                                              | Description                                                                                                | Available form  |
|------------------------------------------------------------------------------------------|----------------------------------------------------------------------------------------------------|-----------------|
| CC-Link IE Field Network Data Collector User's<br>Manual<br>[SH-082102ENG] (this manual) | Specifications, procedure before operation, and troubleshooting of CC-Link IE Field Network Data Collector | e-Manual<br>PDF |

Point P

e-Manual refers to the Mitsubishi Electric FA electronic book manuals that can be browsed using a dedicated tool.

- e-Manual has the following features:
- Required information can be cross-searched in multiple manuals.
- Other manuals can be accessed from the links in the manual.
- Hardware specifications of each part can be found from the product figures.
- Pages that users often browse can be bookmarked.
- Sample programs can be copied to an engineering tool.

## TERMS

Unless otherwise specified, this manual uses the following terms.

| Term                      | Description                                                                                                    |
|---------------------------|----------------------------------------------------------------------------------------------------|
| Board                     | An abbreviation for a CC-Link IE Field Network interface board                                                                                                    |
| CC IE Field utility       | A tool for parameter settings and diagnosis of a CC-Link IE Field Network interface board                                                                                                    |
| Cyclic transmission       | A function that exchanges data periodically between stations on a network by using link devices                                                                                                    |
| Data model management     | A function that abstracts devices, equipment, and lines in the production site and hierarchically manages them                                                                                                    |
| Edge computing            | An information processing method and area, for not only collecting and analyzing data in production sites in real-time, and feed backing the data, but summarizing the production site data and sharing information with IT systems efficiently with the hardware and software in production sites |
| Edgecross                 | A software platform that implements specifications and concepts for realizing manufacturing solutions by the FA-IT collaboration centering on the edge computing                                                                                                    |
| Edgecross Basic Software  | The name of the software product that implements the Edgecross function                                                                                                    |
| Industrial PC             | A PC specialized for industrial use with features such as high reliability, environmental resistance, and long-term supply                                                                                                    |
| Link device               | A device (RX, RY, RWr, and RWw) in modules on CC-Link IE Field Network                                                                                                    |
| Location                  | Device memory that can be accessed by CC-Link IE Field Network Data Collector                                                                                                    |
| Location parameter        | A parameter for setting the device memory that can be accessed by CC-Link IE Field Network Data Collector                                                                                                    |
| Management Shell          | The name of the Windows version product that implements the data model management function                                                                                                    |
| Management Shell Explorer | Software that sets and references data models managed by Management Shell                                                                                                    |
| Real-time data processing | A function that realizes the real-time diagnosis and feedback of the production site data                                                                                                    |
| Real-time Flow Designer   | The name of the software component that performs operation setting of Real-time Flow Manager                                                                                                    |
| Real-time Flow Manager    | The name of the Windows version software component that implements the real-time data processing                                                                                                    |

# **1** CC-Link IE Field Network Data Collector

CC-Link IE Field Network Data Collector (SW1DNN-DCCIEF-B) is a software component that performs the data collection, data reading, and data writing functions in cyclic transmission via CC-Link IE Field Network.

Data in a device can be collected and updated by using CC-Link IE Field Network Data Collector in combination with Edgecross Basic Software.

For details on Edgecross Basic Software, refer to the following manual.

Edgecross Basic Software for Windows User's Manual

## Point P

CC-Link IE Field Network Data Collector (SW1DNN-DCCIEF-B) is designed for the following boards.

- Q80BD-J71GF11-T2<sup>\*1</sup>
- Q81BD-J71GF11-T2<sup>\*1</sup>

For each board, refer to the manual of the board to use.

<sup>\*1</sup> The supported version of the software package (SW1DNC-CCIEF-B) for boards is 1.15R or later. The operations are not supported in the earlier versions before 1.15R.

## 2 **SPECIFICATIONS**

This chapter shows the functional specifications, operational specifications, and accessible devices (locations) and their ranges of CC-Link IE Field Network Data Collector.

## 2.1 **Functional Specifications**

This section shows the functional specifications of CC-Link IE Field Network Data Collector.

| Item                                     |                                                 |                                                                                                    | Specification                                                                                                    |
|------------------------------------------|-------------------------------------------------|----------------------------------------------------------------------------------------------------|----------------------------------------------------------------------------------------------------|
| Connectable route                        |                                                 |                                                                                                    | CC-Link IE Field Network                                                                                                    |
| Supported type by a data collector       |                                                 | Data collection function     Data reading function/Data writing function                                                                                                    |                                                                                                    |
| Data collection function                 | Maximum number of flow setting                  | S                                                                                                    | No limitation for the data collector <sup>*1</sup>                                                                                                    |
|                                          | Maximum number of units of dat                  | a for one flow                                                                                                    | 256                                                                                                    |
|                                          | Maximum collectible size for one flow           |                                                                                                    | 8192 (word)                                                                                                    |
|                                          | Collection interval                             | Cyclic transmission                                                                                                    | • 50 to 950 (ms)<br>• 1 to 10 (s)                                                                                                    |
|                                          | Input data type <sup>*2</sup>                   |                                                                                                    | <ul> <li>BOOL (Bit value)</li> <li>INT (Signed 16-bit integer value)</li> <li>UINT (Unsigned 16-bit integer value)</li> <li>DINT (Signed 32-bit integer value)</li> <li>UDINT (Unsigned 32-bit integer value)</li> <li>UDINT (Signed 64-bit integer value)</li> <li>ULINT (Unsigned 64-bit integer value)</li> <li>ULINT (Unsigned 64-bit integer value)</li> <li>REAL (32-bit real number value)</li> <li>LREAL (64-bit real number value)</li> <li>STRING (Character string: UTF-8 (1 to 32 characters))</li> <li>WSTRING (Wide-character string: Unicode (UTF-16LE) (1 to 16 characters))</li> </ul> |
|                                          | Accessible device<br>(location)                 | Cyclic transmission                                                                                                    | RX, RY, RWr, RWw <sup>*3</sup>                                                                                                    |
| Data reading function/                   | Maximum number of settings                      |                                                                                                    | No limitation for the data collector <sup>*1</sup>                                                                                                    |
| Data writing function                    | Maximum number of units of data for one setting |                                                                                                    | 256                                                                                                    |
|                                          | Maximum collectible size for one setting        |                                                                                                    | 8192 (word)                                                                                                    |
| Input and output data type <sup>*2</sup> |                                                 | <ul> <li>BOOL (Bit value)</li> <li>INT (Signed 16-bit integer value)</li> <li>UINT (Unsigned 16-bit integer value)</li> <li>DINT (Signed 32-bit integer value)</li> <li>UDINT (Unsigned 32-bit integer value)</li> <li>UDINT (Signed 64-bit integer value)</li> <li>ULINT (Unsigned 64-bit integer value)</li> <li>ULINT (Unsigned 64-bit integer value)</li> <li>ULINT (Unsigned 64-bit integer value)</li> <li>ULINT (Unsigned 64-bit integer value)</li> <li>ULINT (Unsigned 64-bit integer value)</li> <li>STRING (Character string: UTF-8 (1 to 32 characters))</li> <li>WSTRING (Wide-character string: Unicode (UTF-16LE)<br/>(1 to 16 characters))</li> </ul> |                                                                                                    |
|                                          | (location)                                      |                                                                                                    | 1 XX, 1X1, 1XVVI, 1XVVW                                                                                                    |
| Supported language <sup>*5</sup>         | Supported language <sup>*5</sup>                |                                                                                                    | Japanese, English                                                                                                    |

Supported language

\*1 For details, refer to the following:

Edgecross Basic Software for Windows User's Manual

- \*2 For details on data types, refer to the following manual.
- Edgecross Basic Software for Windows User's Manual
- \*3 When the industrial PC is set as the master station, RY and RWw cannot be accessed.
- \*4 When the industrial PC is set as the master station and if the data reading function is performed, RY and RWw cannot be accessed.
- \*5 The display language of this product is English when a language other than Japanese has been set for the display language in Edgecross Basic Software.

9

# 2.2 Operational Specifications

This section shows the operational specifications of CC-Link IE Field Network Data Collector.

## **Operating status**

The status of CC-Link IE Field Network Data Collector varies for each access target and is determined according to the communication status with the targets.

The communication status with access targets can be checked in Edgecross Basic Software.

| Status of CC-Link IE Field Network Data Collector                                             | Description                                                                                                    | Communication status with an access target |
|-----------------------------------------------------------------------------------------------|----------------------------------------------------------------------------------------------------|--------------------------------------------|
| Data is being read from or written to an access target.                                       | Data Collector and the access target are connected<br>normally. (It will be in this state when the connection<br>processing succeeds.) | Connected                                  |
| Data is not being read from or written to an access target.<br>(Reconnection is in progress.) | Data Collector and the access target are disconnected.<br>(It will be in this state when the connection processing<br>fails.)          | Disconnected                               |

## Behavior when an error occurs

When CC-Link IE Field Network Data Collector detects an error, the following operations are performed according to the error type.

| Error type                                  | Status of CC-Link IE Field Network Data<br>Collector                                                                                                    | Operation of CC-Link IE Field Network Data<br>Collector                                                                                                    |
|---------------------------------------------|----------------------------------------------------------------------------------------------------|----------------------------------------------------------------------------------------------------|
| Data collector operation stop error         | <ul> <li>Operations according to the specifications cannot be<br/>guaranteed due to a hard disk error in an industrial<br/>PC of the installation destination or a failure of<br/>resource securing.</li> <li>An error cannot be corrected even by changing the<br/>network configuration due to an incorrect parameter<br/>setting (device type out of range, for example).</li> </ul> | <ul> <li>Discards collected data when this error occurs during data collection.</li> <li>Stops the data collection, data reading, or data writing function and reports this error to Edgecross Basic Software.</li> </ul>              |
| Data collector operation continuation error | <ul> <li>Operations such as a program execution or data communication cannot be continued due to temporary network failure.</li> <li>An error may be corrected by changing the network configuration even though there is no communication due to a mismatch between the parameter settings and the network configuration.</li> </ul>                                                   | <ul> <li>Discards collected data when this error occurs during data collection.</li> <li>Continues the data collection, data reading, or data writing function even after reporting this error to Edgecross Basic Software.</li> </ul> |

Point *P* 

The error types reported to Edgecross Basic Software are as follows:

Data collector operation stop error: Moderate error

Data collector operation continuation error: Minor error

# **2.3** Accessible Boards

The following table shows the boards usable for CC-Link IE Field Network Data Collector.

| Board | name |
|-------|------|
|-------|------|

Q80BD-J71GF11-T2

Q81BD-J71GF11-T2

For each board, refer to the manual of the board to use.

## 2.4 Accessible Devices (Locations) and their Ranges

This section shows the accessible devices (locations) and their ranges.

## Accessible devices (locations)

The following table shows the accessible devices (locations).

### Cyclic transmission

| Device name (device)  | Range     |  |
|-----------------------|-----------|--|
| Remote input (RX)     | 0 to 3FFF |  |
| Remote output (RY)    | 0 to 3FFF |  |
| Remote register (RWw) | 0 to 1FFF |  |
| Remote register (RWr) | 0 to 1FFF |  |

# **3** PROCEDURE BEFORE OPERATION

This chapter shows the procedure from start-up to operation of CC-Link IE Field Network Data Collector. Operate in accordance with the considerations described in the manual of the board to use.

## Operating procedure

- 1. Install a board and configure the related settings.
- **2.** Install a data collector.<sup>\*1</sup>
- \*1 Before the installation, install Edgecross Basic Software.
- 3. Wire and connect the board and other devices.

Manuals of the connection target devices

- **4.** Set the settings of CC-Link IE Field Network.
- **5.** Set the parameters of the Data Collector.
- Page 20 PARAMETER SETTING

## Precautions

When running a data collector on an industrial PC where an antivirus software is installed, an exceeded collection cycle or data missing may occur due to an operation of the antivirus software. Exclude the following folders from the monitoring targets in the antivirus software settings. For the setting methods, refer to the manual for each antivirus software.

- Data Collector installation destination folder
- Following files and folders of Windows

Pagefile.sys

\*.pst

%systemroot%\System32\Spool

%systemroot%\SoftwareDistribution\Datastore

- %windir%\Security\Database
- %allusersprofile%\NTUser.pol
- %systemroot%\system32\GroupPolicy\Machine\registry.pol

%systemroot%\system32\GroupPolicy\User\registry.pol

# **4** FUNCTIONS

This chapter shows the functions of CC-Link IE Field Network Data Collector.

## 4.1 Data Collection Function

This function collects data in the interval of the set collection cycle.

- Data can be collected in the following transmission method:
- Cyclic transmission (
   Page 14 Cyclic transmission)

## **Cyclic transmission**

This is the method for collecting the link devices (RX, RY, RWr, and RWw) which are sent from a device connected via CC-Link IE Field Network in cyclic transmission.

The collection methods which can be set for the cyclic transmission are as follows:

| Collection method             | Overview                                                                                                    | Reference                                  |
|-------------------------------|----------------------------------------------------------------------------------------------------|--------------------------------------------|
| Collection at a time interval | This method is for collecting data by accessing link devices periodically every set interval.<br>Data is collected at the specific intervals, so the collected data is suitable for waveform analysis. | ি Page 15 Collection at a time<br>interval |

## Collection at a time interval

This is the method for collecting data of link devices at the set interval.

Time information added to collected data is the time of the industrial PC when accessing to link devices.

## Ex.

The following shows the timing of a data collection by collection at a time interval. Time interval: 150 milliseconds

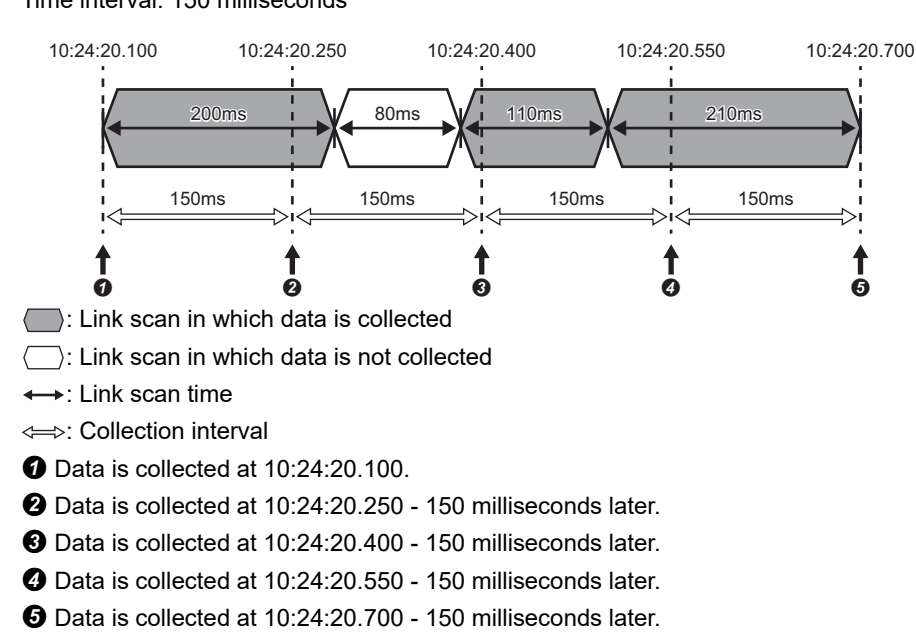

### ■Data missing

If data collection is not started even after the allowable collection processing delay time (the set collection cycle  $\times$  2) elapses, an exceeded collection cycle is detected and the data for which data collection is not started will be missing.

#### ■Effects of time change

When changing the time of an industrial PC, collection time interval added to collected data is not fixed.

Even when changing the time of an industrial PC, the collection cycle is fixed.

## **Collection processing time report**

When an enabled data collection setting is included in Edgecross Basic Software and the operating status of the software switches from RUN to STOP, the maximum and minimum collection processing times in the RUN state are reported to the software.

The collection processing time is reported as follows:

- Unit: 50 ms
- Range: 0 to 4294967250

## Point P

• The collection processing time is rounded down to 50 milliseconds.

- The collection processing time less than 50 milliseconds is regarded as 50 milliseconds.
- When no data is collected while Edgecross Basic Software is in the RUN state, the maximum and minimum collection processing times are reported as '0'.

### Precautions

The operations when collecting WSTRING type data are as follows:

- For non-surrogate characters, one word is collected from a target device.
- For surrogate characters, two words are collected from a target device.

 Ex.

 Setting of data to be collected

 WSTRING type data [Number of characters = 4] (D0-D7)

 Setting of a value to be collected

 D0: 'A'

 D1: 'B'

 D2-D3: '□'

 D4:'C'

 D5:'D'

 D6:'E'

 D7:'F'

 Collection result

 "AB□C"

 □ indicates a surrogate character.

## Considerations

The following shows the considerations for the data collection function in cyclic transmission.

#### ■Data transmission delay

Transmission delay occurs in cyclic transmission, so the collected values are ones that has been sent from the collection destination before the collection time added in the collected data.

#### ■Data inconsistency

In cyclic transmission, it is guaranteed by CC-Link IE Field Network that data inconsistency will not occur in 32-bit data. However, data inconsistency may occur in collected data exceeding 32-bits if a link scan occurs during data copy. By using the data inconsistency prevention function, it is possible to prevent the inconsistency of the data of the collection devices for which the same device type is set in cyclic transmission.

For using the function, the following settings are required.

- Enable the setting of the block data assurance per station in the master station. (Refer to the manual of a device used as a master station.)
- Set the collection target to devices for which the same device type is set in the data collection setting of Edgecross Basic Software.
- Edgecross Basic Software for Windows User's Manual

#### Setting change during data collection

When the collection setting is changed and updated from Edgecross Basic Software during data collection, the data collection being performed is stopped and it is restarted according to the new setting.

# 4.2 Data Reading Function

This function sends a data reading request to a device according to a request from Edgecross Basic Software and reads data.

## **Cyclic transmission**

It reads data of link devices according to a request from Edgecross Basic Software.

## Read processing time report

When reconnecting to an access target device in Edgecross Basic Software, the maximum and minimum read processing times during the operation are reported to the software.

- Unit: Millisecond
- Range: 0 to 4294967295

Point P

• When no data is read during the operation, the maximum and minimum read processing times are reported as '0'.

Precautions

The operations when reading WSTRING type data are as follows:

- · For non-surrogate characters, one word is read from a target device.
- For surrogate characters, two words are read from a target device.

## Ex. Setting of data to be read WSTRING type data [Number of characters = 4] (D0-D7) Setting of a value to be read D0: 'A' D1: 'B' D2-D3: '□' D4:'C' D5:'D' D6:'E' D7:'F' Reading result "AB□C"

□ indicates a surrogate character.

# 4.3 Data Writing Function

This function sends a data writing request to a device according to a request from Edgecross Basic Software and writes data.

## **Cyclic transmission**

It writes data to link devices according to a request from Edgecross Basic Software.

### Precautions

The operations when writing WSTRING type data are as follows:

- For non-surrogate characters, one word is written to a target device.
- For surrogate characters, two words are written to a target device.

Ex. Setting of data to be written WSTRING type data [number of characters = 4] (RWw0-RWw7) Setting of a value to be written ABC indicates a surrogate character. Writing result RWw0: 'A' RWw1: 'B' RWw2: 'C' RWw3-RWw4: '□' RWw5-RWw7: '\0'

## 4.4 Considerations

The following shows the considerations for the functions of CC-Link IE Field Network Data Collector.

#### Operation when a data link error occurs in the own station

The following table shows the operations when a data link error occurs in the own station on CC-Link IE Field Network during the data collection, reading, or writing.

| Function        | Station type         | Data collection/reading/writing | Error registration                                                   |
|-----------------|----------------------|---------------------------------|----------------------------------------------------------------------|
| Data collection | Master/local station | No operation                    | The error code '280AH' is registered in Edgecross<br>Basic Software. |
| Data reading    | Master/local station | No operation                    | The error code '280AH' is registered in Edgecross<br>Basic Software. |
| Data writing    | Master/local station | No operation                    | The error code '280BH' is registered in Edgecross<br>Basic Software. |

# **5** PARAMETER SETTING

This chapter shows the parameters of CC-Link IE Field Network Data Collector that can be set in Edgecross Basic Software. For the display of the setting screens for each parameter, refer to Edgecross Basic Software User's Manual.

## 5.1 Communication Parameter

This section shows the screen for setting on the connection between CC-Link IE Field Network Data Collector and a device.

### Window

- The "Target Device Setting" screen of Real-time Flow Designer
- The "Target Device Setting" screen of Management Shell Explorer

| nannel No.              | 181 ÷ (181 - 184) Channel No | . access test |
|-------------------------|------------------------------|---------------|
| itial Access Delay Time | 0 🗣 Second                   |               |
|                         |                              |               |
|                         |                              |               |
|                         |                              |               |
|                         |                              |               |
|                         |                              |               |
|                         |                              |               |

## Displayed items

| Item                      | Description                                                                                                    |
|---------------------------|----------------------------------------------------------------------------------------------------|
| Channel No.               | Set a channel number (181 to 184). <sup>*1</sup>                                                                                                    |
| Channel No. access test   | Click this to perform an access test for the board to which the specified channel number is assigned.                                                           |
| Initial Access Delay Time | Set the waiting time from when the initialization processing of an access target device is completed until data collection can be performed (0 to 255 seconds). |

\*1 Check the channel number which is set for the target board by using the CC IE Field utility or LED display of the board. For the method for checking the channel number, refer to the manual of the board to use.

## Precautions

Do not change the channel number while a data collector is in operation. Perform the following operations to change the channel number.

## ■For Real-time Flow Manager

- **1.** Switch the operation status of Real-time Flow Manager to STOP in Real-time Flow Designer.
- **2.** Change the channel number.<sup>\*1</sup>
- \*1 Change the channel number in [Online]  $\Rightarrow$  [Channel No. Setting] of the CC IE Field utility.
- 3. Switch the operation status of Real-time Flow Manager to RUN in Real-time Flow Designer.

## ■For Management Shell

- 1. Switch Management Shell to the stop state in Management Shell Explorer.
- **2.** Change the channel number.<sup>\*1</sup>
- \*1 Change the channel number in [Online]  $\Rightarrow$  [Channel No. Setting] of the CC IE Field utility.
- **3.** Switch Management Shell to the operation state in Management Shell Explorer.

# 5.2 Collection Parameter

This section shows the screen for setting on data collection in CC-Link IE Field Network Data Collector.

### Window

• The [Collection Option] tab in the "Data Collection Setting" screen of Real-time Flow Designer

| Collection Data Collect                       | tion Option                              |                                         |  |
|-----------------------------------------------|------------------------------------------|-----------------------------------------|--|
| Collection parameter<br>Please set Collection | settings<br>Interval                     |                                         |  |
| When the unit is spe                          | scified with "msec", Collection Interval | can be set at 50 milliseconds intervals |  |
| Collection Interval                           | 50 v msec v                              |                                         |  |
|                                               |                                          |                                         |  |

## Displayed items

| Item                | Description                                       |
|---------------------|---------------------------------------------------|
| Collection Interval | Set an interval and the unit for collecting data. |

# 5.3 Location Parameter

This section shows the screens for setting target devices for CC-Link IE Field Network Data Collector.

## **Real-time Flow Designer**

## Data collection function

#### Window

The [Collection Data] tab in the "Data Collection Setting" screen of Real-time Flow Designer

| Collection Data Setting                                                             |    |  |  |  |  |  |  |  |  |  |
|-------------------------------------------------------------------------------------|----|--|--|--|--|--|--|--|--|--|
| Please set collection data.                                                         |    |  |  |  |  |  |  |  |  |  |
| No. Data Name Constant Location (top) Location (end) Data Type Length Setting Value |    |  |  |  |  |  |  |  |  |  |
| •                                                                                   | 1  |  |  |  |  |  |  |  |  |  |
|                                                                                     | 2  |  |  |  |  |  |  |  |  |  |
|                                                                                     | 3  |  |  |  |  |  |  |  |  |  |
|                                                                                     | 4  |  |  |  |  |  |  |  |  |  |
|                                                                                     | 5  |  |  |  |  |  |  |  |  |  |
|                                                                                     | 6  |  |  |  |  |  |  |  |  |  |
|                                                                                     | 7  |  |  |  |  |  |  |  |  |  |
|                                                                                     | 8  |  |  |  |  |  |  |  |  |  |
|                                                                                     | 9  |  |  |  |  |  |  |  |  |  |
|                                                                                     | 10 |  |  |  |  |  |  |  |  |  |
|                                                                                     | 11 |  |  |  |  |  |  |  |  |  |
|                                                                                     | 12 |  |  |  |  |  |  |  |  |  |

### Displayed items

| Item           | Description                                                                                                    |
|----------------|----------------------------------------------------------------------------------------------------|
| Data Name      | Set a data name (up to 32 characters).                                                                                                    |
| Constant       | Select the checkbox to add a constant value or fixed character string to collection data.                                                                                                    |
| Location (top) | Set an access target device memory.                                                                                                    |
| Location (end) | It is automatically set according to the settings in "Location (top)" and "Data Type."<br>When selecting "STRING" or "WSTRING" for "Data Type," it is also affected by a value set in "Length." |
| Data Type      | Select the data type of a location to access.                                                                                                    |
| Length         | Set the number of characters within the following ranges when selecting "STRING" or "WSTRING" for "Data Type."<br>• STRING: 1 to 32<br>• WSTRING: 1 to 16                                       |
| Setting Value  | Set a constant value or fixed character string to add to collection data.                                                                                                    |

#### ■Location setting

In CC-Link IE Field Network Data Collector, a screen for setting location parameters is not included.

Enter an accessible device (location) directly.

Ex. When setting RX0 as the BOOL type

| Collection Data Setting     |           |          |                |  |                |           |        |               |   |   |
|-----------------------------|-----------|----------|----------------|--|----------------|-----------|--------|---------------|---|---|
| Please set collection data. |           |          |                |  |                |           |        |               |   |   |
| No.                         | Data Name | Constant | Location (top) |  | Location (end) | Data Type | Length | Setting Value | _ | ^ |
| 1                           | RX0       |          | RX0            |  | RX0            | BOOL      |        |               |   |   |

For accessible devices (locations), refer to the following:

Page 11 Accessible devices (locations)

## Data writing function

### Window

The [Instruction Target data] tab in the "Instruction Feedback Setting" screen of Real-time Flow Designer

| Instru | Instruction Target Setting                      |           |                |  |                |           |        |                |              |
|--------|-------------------------------------------------|-----------|----------------|--|----------------|-----------|--------|----------------|--------------|
| Please | lease set data and value as instruction target. |           |                |  |                |           |        |                |              |
| 110    |                                                 | Data Name | Lection (ten)  |  | Leasting (and) | Data Tura | Longth | Catting Value  |              |
| NO.    |                                                 | Data Name | Location (top) |  | Location (end) | Data Type | Length | Security value |              |
| ▶      | 1                                               |           |                |  |                |           |        |                |              |
|        | 2                                               |           |                |  |                |           |        |                |              |
|        | 3                                               |           |                |  |                |           |        |                |              |
|        | 4                                               |           |                |  |                |           |        |                |              |
|        | 5                                               |           |                |  |                |           |        |                |              |
|        | 6                                               |           |                |  |                |           |        |                |              |
|        | 7                                               |           |                |  |                |           |        |                |              |
|        | 8                                               |           |                |  |                |           |        |                |              |
|        | 9                                               |           |                |  |                |           |        |                |              |
|        | 10                                              |           |                |  |                |           |        |                |              |
|        | 11                                              |           |                |  |                |           |        |                |              |
|        | 12                                              |           |                |  |                |           |        |                | $\mathbf{v}$ |

## **Displayed items**

| Item           | Description                                                                                                    |
|----------------|----------------------------------------------------------------------------------------------------|
| Data Name      | Set a data name (up to 32 characters).                                                                                                    |
| Location (top) | Set an access target device memory.                                                                                                    |
| Location (end) | It is automatically set according to the settings in "Location (top)" and "Data Type."<br>When selecting "STRING" or "WSTRING" for "Data Type," it is also affected by a value set in "Length." |
| Data Type      | Select the data type of a location to access.                                                                                                    |
| Length         | Set the number of characters within the following ranges when selecting "STRING" or "WSTRING" for "Data Type."<br>• STRING: 1 to 32<br>• WSTRING: 1 to 16                                       |
| Setting Value  | Set a value to substitute for an access target location.                                                                                                    |

#### ■Location setting

1 RX0

In CC-Link IE Field Network Data Collector, a screen for setting location parameters is not included.

Enter an accessible device (location) directly.

 Ex.

 When setting the integer value '0' for RX0 as the BOOL type

 Instruction Target Setting

 Please set data and value as instruction target.

 No.
 Data Name

 Location (top)
 Location (end)

 Data Type
 Length

 Setting Value

BOOL

[INT]0

For accessible devices (locations), refer to the following:

... RX0

Page 11 Accessible devices (locations)

RX0

## **Management Shell**

#### Window

The "Add External Data Tag Resource" or "Edit External Data Tag Resource" screen of Management Shell Explorer

| Add External Data Tag Resource | :      |    | ×      |
|--------------------------------|--------|----|--------|
|                                |        |    |        |
| Data Tag Resource Name         |        |    |        |
| Resource Display Name          |        |    |        |
| Target Device                  | Dev001 |    | ~      |
| Location                       |        |    |        |
| Data Type                      | BOOL   | ~  |        |
| Number of Characters           |        |    |        |
|                                |        | ОК | Cancel |

## **Displayed** items

| Item                   | Description                                                                                                    |
|------------------------|----------------------------------------------------------------------------------------------------|
| Data Tag Resource Name | Set the name of an external data tag resource (up to 32 characters).                                                                                      |
| Resource Display Name  | Set the display name of an external data tag resource (up to 64 characters).                                                                              |
| Target Device          | Select an access target device for an external data tag resource.                                                                                         |
| Location               | Set an access target device memory.                                                                                                    |
| Data Type              | Select the data type of a location to access.                                                                                                    |
| Number of Characters   | Set the number of characters within the following ranges when selecting "STRING" or "WSTRING" for "Data Type."<br>• STRING: 1 to 32<br>• WSTRING: 1 to 16 |

## Location setting

Ex.

In CC-Link IE Field Network Data Collector, a screen for setting location parameters is not included.

Enter an accessible device (location) directly.

| When setting RX0 a            | as the BOOL type |    |        |
|-------------------------------|------------------|----|--------|
| Add External Data Tag Resourc | e                |    | ×      |
| Data Tag Resource Name        | Data1            |    |        |
| Resource Display Name         | Data1            |    |        |
| Target Device                 | Dev003           |    | ~      |
| Location                      | RX0              |    |        |
| Data Type                     | BOOL             | ~  |        |
| Number of Characters          |                  |    | l      |
|                               |                  | ОК | Cancel |

For accessible devices (locations), refer to the following:

Page 11 Accessible devices (locations)

# 6 TROUBLESHOOTING

This chapter explains the errors which may occur when using CC-Link IE Field Network Data Collector and the troubleshooting.

## 6.1 Checking Method for Error Descriptions

The following are the methods for checking error descriptions.

| Checking method           | Details                                                                                                    |
|---------------------------|----------------------------------------------------------------------------------------------------|
| Real-time Flow Designer   | Error codes can be checked in the "Real-time Flow Manager Diagnostics" screen of Real-time Flow Designer.<br>For details, refer to the following:<br>LaEdgecross Basic Software for Windows User's Manual |
| Management Shell Explorer | Error codes can be checked in the "Error Information List" screen of Management Shell Explorer.<br>For details, refer to the following:<br>LaEdgecross Basic Software for Windows User's Manual           |

## **Error type**

There are two types of errors for CC-Link IE Field Network Data Collector: moderate error and minor error.

# 6.2 Troubleshooting by Symptom

If a function of CC-Link IE Field Network Data Collector does not perform properly, check the applicable items in the following and troubleshoot the error.

For the troubleshooting by symptom for a board, refer to the manual of the board to use.

# Troubleshooting on the CC-Link IE Field Network Data Collector startup

## The data collector is not recognized at the Edgecross Basic Software start.

| Check point                                                                                                    | Corrective action                                                                                                    |
|----------------------------------------------------------------------------------------------------|----------------------------------------------------------------------------------------------------|
| Does a signed-in user who started Edgecross Basic<br>Software have the access right to a folder in which<br>CC-Link IE Field Network Data Collector is stored? | <ul> <li>Sign in as a user with the access right to the folder in which CC-Link IE Field Network Data Collector is stored, and start Edgecross Basic Software.</li> <li>Grant the user access to the folder in which CC-Link IE Field Network Data Collector is stored.</li> </ul> |

## Troubleshooting on data collection

## Data collection cannot be performed.

| Check point                                                             | Corrective action                                                                                                    |
|-------------------------------------------------------------------------|----------------------------------------------------------------------------------------------------|
| Has a data link error occurred on CC-Link IE Field<br>Network?          | Solve the data link error by performing a CC-Link IE Field Network diagnosis of the CC IE Field utility. (CIManual of the board to use) |
| Are boards with the same channel number installed in the industrial PC? | Review the setting of the board so as not to duplicate the channel number.                                                              |

## No change is detected in the collected data.

| Check point                                                  | Corrective action                                                                                                    |
|--------------------------------------------------------------|----------------------------------------------------------------------------------------------------|
| Has a data link error occurred on CC-Link IE Field Network?  | Solve the data link error by performing a CC-Link IE Field Network diagnosis of the CC IE Field utility. (LaManual of the board to use) |
| Is a slave station on CC-Link IE Field Network disconnected? | Restore the connection with the slave station on CC-Link IE Field Network.                                                              |

## Data inconsistency occurs in collected data.

| Check point                                          | Corrective action                                                                                 |
|------------------------------------------------------|---------------------------------------------------------------------------------------------------|
| Is the checkbox of "Assure Block Data" under "Block  | Change the network parameter of CC-Link IE Field Network and select the checkbox of "Assure Block |
| Data Assurance per Station" in the network parameter | Data" under "Block Data Assurance per Station" in the CC IE Field utility.                        |
| of CC-Link IE Field Network selected?                | ( I Page 17 Data inconsistency)                                                                   |
|                                                      | (CIManual of the board to use)                                                                    |

## Unintended data is collected.

| Check point                                                                                  | Corrective action                                                                                                    |
|----------------------------------------------------------------------------------------------|----------------------------------------------------------------------------------------------------|
| Is the same channel number set for both communication parameter and the board?               | Set the same channel number for both the communication parameter and the board.                                                                                                    |
| Has the channel number of the board been changed during the operation of the data collector? | <ul> <li>For Real-time Flow Manager</li> <li>Switch the operating status of Real-time Flow Manager to STOP, then to RUN again in Real-time Flow Designer.</li> <li>For Management Shell</li> <li>Switch Management Shell to the stop state, then back to operation state again in Management Shell Explorer.</li> </ul> |

## Troubleshooting on data reading

### Data cannot be read.

| Check point                           | Corrective action                                                                                                    |
|---------------------------------------|----------------------------------------------------------------------------------------------------|
| Is the initial access delay time set? | <ul><li>Wait until the set initial access delay time elapses.</li><li>Set the initial access delay time shorter.</li></ul> |

## Troubleshooting on data writing

## Data cannot be written.

| Check point                                                                    | Corrective action                                                                                    |  |  |
|--------------------------------------------------------------------------------|----------------------------------------------------------------------------------------------------|--|--|
| Is the writing destination set to the RX or RWr device?                        | Write data to the RY or RWw device.                                                                  |  |  |
| Is the same channel number set for both communication parameter and the board? | Set the same channel number for both the communication parameter and the board.                      |  |  |
| Are boards with the same channel number installed in the industrial PC?        | Review the setting of the board so as not to duplicate the channel number.                           |  |  |
| Is the initial access delay time set?                                          | Wait until the set initial access delay time elapses.     Set the initial access delay time shorter. |  |  |

## **Troubleshooting on Edgecross Basic Software**

## An error caused by this product has been detected in Edgecross Basic Software.

| Check item                                                                    | Corrective action                                                     |
|-------------------------------------------------------------------------------|-----------------------------------------------------------------------|
| Has a data collector startup error been detected in Edgecross Basic Software? | Reinstall this product since the file may have been moved or deleted. |

## Contents in the screen are not displayed properly.

| Check item                                                                                      | Corrective action                                                                                                    |
|-------------------------------------------------------------------------------------------------|----------------------------------------------------------------------------------------------------|
| Is a value other than 100% set for "Change the size of text, apps, and other items" in Windows? | <ul> <li>Change the value to 100% for "Change the size of text, apps, and other items".</li> <li>For Windows 10 (version 1703 or later)<sup>*1</sup>, the display of a screen can be enlarged with high DPI scaling by using a Windows 10 function<sup>*2</sup>.</li> <li>Select 'ProcessDesigner.exe'<sup>*3</sup>, then select [Properties] on the right-click menu.</li> <li>Select the checkbox of "Override high DPI scaling behavior. Scaling performed by:" in the [Compatibility] tab, then select "System" from the pulldown list.</li> <li>Click the [OK] button.</li> </ul> |

\*1 The Windows version can be checked by the following procedure.

O Press Windows key + ℝ, or select [Windows System] ⇒ [Run] from Windows Start.

2 Enter 'winver' in the "Run" screen.

3 Check the version in the displayed screen.

\*2 The display will be blurred by enlarging.

The following lists the setting values for "Change the size of text, apps, and other items" and the recommended display resolution for each setting value in Windows 10.

- Setting value: 100%, display resolution: 1024  $\times$  768 dots or more
- Setting value: 125%, display resolution: 1900  $\times$  1200 dots or more

Setting value: 150%, display resolution: 1900  $\times$  1200 dots or more

Setting value: 175%, display resolution: 2880  $\times$  1620 dots or more

Setting value: 200%, display resolution: 2880  $\times$  1620 dots or more

Setting value: 225%, display resolution: 3840  $\times$  2160 dots or more

Setting value: 250%, display resolution:  $3840 \times 2160$  dots or more

\*3 'ProcessDesigner.exe' is stored in the folder in which Edgecross Basic Software is installed. The following is an example of a storage location.

(Example) When starting the operating system on the C drive and setting the installation destination folder as the default C:\Edgecross\Edgecross Basic Software\Real-timeFlowDesigner\ProcessDesigner.exe

# 6.3 Error Code List

| Error<br>code | Error name                                                                   | Error description                                                             | Corrective action                                                                                                    |
|---------------|------------------------------------------------------------------------------|-------------------------------------------------------------------------------|----------------------------------------------------------------------------------------------------|
| 2800H         | Communication<br>parameter setting error                                     | There is an error in the communication parameter.                             | Please review the communication parameter because there is an error.                                                                                                    |
| 2801H         | Collection parameter<br>setting error                                        | There is an error in the collection parameter.                                | Please review the collection parameter because there is an error.                                                                                                    |
| 2802H         | Location parameter<br>setting error                                          | There is an error in the location parameter.                                  | Please review the location parameter because there is an error.                                                                                                    |
| 2803H         | Device memory No.<br>error                                                   | A device memory No. which does not exist is specified.                        | Please review the device memory No. specified in the location parameter.                                                                                                    |
| 2804H         | Insufficient memory error                                                    | There is not enough memory available to execute this operation.               | <ul> <li>Please restart the Industrial PC running this product.</li> <li>Please close other applications.</li> </ul>                                                                                                    |
| 2805H         | Data Collector internal<br>error                                             | An unexpected error occurred inside this product.                             | <ul> <li>Please restart the Industrial PC running this product.</li> <li>Please reinstall this product.</li> <li>Please consult your local Mitsubishi representative if<br/>the same error occurs again.</li> </ul>                                                                                                    |
| 2806H         | Resource contention<br>error                                                 | Resource contention has occurred between this product and other applications. | <ul> <li>Please restart the Industrial PC running this product.</li> <li>Please close other applications.</li> </ul>                                                                                                    |
| 2807H         | Abnormal termination of<br>internal process of Data<br>Collector             | Operation of the internal process of the Data Collector has stopped.          | <ul> <li>Please restart the Industrial PC running this product.</li> <li>Please consult your local Mitsubishi representative if<br/>the same error occurs again.</li> </ul>                                                                                                    |
| 2808H         | Abnormal<br>communication between<br>internal processes of<br>Data Collector | Operation of the internal process of the Data Collector has stopped.          | <ul> <li>Please restart the Industrial PC running this product.</li> <li>Please consult your local Mitsubishi representative if<br/>the same error occurs again.</li> </ul>                                                                                                    |
| 2809H         | Failed to start internal process                                             | Failed to start the internal process.                                         | <ul> <li>Please restart the Industrial PC running this product.</li> <li>Please reinstall this product.</li> <li>Please consult your local Mitsubishi representative if<br/>the same error occurs again.</li> </ul>                                                                                                    |
| 280AH         | Data reading error                                                           | Reading of data failed because data link is stopped.                          | <ul> <li>Please check if there is any device which is disconnected from the CC-Link IE field network.</li> <li>Please check if there is any problem of the CC-Link IE field network with the diagnosis function of the utility provided with the board (CC IE Field Utility).</li> <li>Please review the network parameter of the CC-Link IE field network.</li> </ul>                 |
| 280BH         | Data writing error                                                           | Writing of data failed because data link is stopped.                          | <ul> <li>Please check if there is any device which is<br/>disconnected from the CC-Link IE field network.</li> <li>Please check if there is any problem of the CC-Link IE<br/>field network with the diagnosis function of the utility<br/>provided with the board (CC IE Field Utility).</li> <li>Please review the network parameter of the CC-Link IE<br/>field network.</li> </ul> |
| 280CH         | Unsupported board<br>version                                                 | The version of the CC-Link IE field network interface board is not supported. | <ul> <li>Please check if the version of the board is supported.</li> <li>Please reinstall the software package of the latest board.</li> <li>Please consult your local Mitsubishi representative if the same error occurs again.</li> </ul>                                                                                                    |
| 280DH         | Shared resource<br>operation error                                           | Failed to operate the shared resource.                                        | <ul> <li>Please restart the Industrial PC running this product.</li> <li>Please close other applications.</li> <li>Please consult your local Mitsubishi representative if<br/>the same error occurs again.</li> </ul>                                                                                                    |

This section shows the codes for errors that occur in CC-Link IE Field Network Data Collector.

| Error<br>code | Error name                                                        | Error description                                                                         | Corrective action                                                                                                    |
|---------------|-------------------------------------------------------------------|-------------------------------------------------------------------------------------------|----------------------------------------------------------------------------------------------------|
| 2900H         | Board connection error                                            | Failed to connect to the CC-Link IE field network interface board.                        | <ul> <li>Please check if the board is mounted on the Industrial PC.</li> <li>Please check if the driver (MELSEC CC-Link IE Field Controller under MELSEC CC-Link IE Field Driver) has started with the device manager on Windows.</li> <li>Please review the target device setting so that the channel number of the communication parameter matches the one set with the utility provided with the board (CC IE Field Utility).</li> <li>For details, please refer to the user's manual of the CC-Link IE field network interface board.</li> </ul> |
| 2901H         | Board response error                                              | Response from the CC-Link IE field network interface board has timed out.                 | <ul> <li>Please check if the board is mounted on the Industrial PC.</li> <li>Please check if there is any problem of the CC-Link IE field network with the diagnosis function of the utility provided with the board (CC IE Field Utility).</li> <li>Please review the network parameter of the CC-Link IE field network.</li> <li>For details, please refer to the user's manual of the CC-Link IE field network interface board.</li> </ul>                                                                                                    |
| 2902H         | Memory reservation<br>error/Insufficient<br>resource memory error | There is not enough memory available to execute this operation.                           | <ul> <li>Please restart the Industrial PC running this product.</li> <li>Please close other applications.</li> <li>Please consult your local Mitsubishi representative if<br/>the same error occurs again.</li> </ul>                                                                                                    |
| 2903H         | Board H/W resource<br>busy                                        | The next processing cannot be executed because of the insufficient resource on the board. | <ul> <li>Please restart the Industrial PC running this product.</li> <li>Please close other applications.</li> <li>Please consult your local Mitsubishi representative if<br/>the same error occurs again.</li> </ul>                                                                                                    |
| 2904H         | Routing error                                                     | The routing parameter is not set correctly.                                               | <ul> <li>Please review the routing parameter setting with the utility provided with the board (CC IE Field Utility).</li> <li>For details, please refer to the user's manual of the CC-Link IE field network interface board.</li> </ul>                                                                                                    |
| 2905H         | Board driver I/F error                                            | Failed to send request data to the board driver.                                          | <ul> <li>Please check if Windows is operating normally with the function such as event log.</li> <li>Please restart the Industrial PC running this product.</li> <li>Please consult your local Mitsubishi representative if the same error occurs again.</li> </ul>                                                                                                    |
| 2906H         | Board driver I/F error                                            | Failed to receive response data from the board driver.                                    | <ul> <li>Please check if Windows is operating normally with the function such as event log.</li> <li>Please restart the Industrial PC running this product.</li> <li>Please consult your local Mitsubishi representative if the same error occurs again.</li> </ul>                                                                                                    |
| 2907H         | Board parameter error                                             | A parameter set on the board is incorrect.                                                | <ul> <li>Please reset the board with the utility provided with the board (CC IE Field Utility).</li> <li>Please correct the parameter setting of the board with the utility provided with the board (CC IE Field Utility).</li> <li>For details, please refer to the user's manual of the CC-Link IE field network interface board.</li> </ul>                                                                                                    |
| 2908H         | Board driver access<br>error                                      | Failed to access the board driver.                                                        | <ul> <li>Please restart the Industrial PC running this product.</li> <li>Please reinstall this product.</li> <li>Please consult your local Mitsubishi representative if<br/>the same error occurs again.</li> </ul>                                                                                                    |
| 2909H         | Channel number error                                              | The channel number is invalid.                                                            | <ul> <li>Please review the target device setting so that the channel number of the communication parameter matches the one set with the utility provided with the board (CC IE Field Utility).</li> <li>For details, please refer to the user's manual of the CC-Link IE field network interface board.</li> </ul>                                                                                                    |
| 290AH         | Board driver DLL load<br>error                                    | Failed to load DLL required to execute the function.                                      | <ul> <li>Please reinstall the software package of the board.</li> <li>For details, please refer to the user's manual of the<br/>CC-Link IE field network interface board.</li> <li>Please consult your local Mitsubishi representative if<br/>the same error occurs again.</li> </ul>                                                                                                    |
| 290BH         | Resource time-out error                                           | The process was forcibly terminated.                                                      | <ul> <li>Please restart the Industrial PC running this product.</li> <li>Please consult your local Mitsubishi representative if<br/>the same error occurs again.</li> </ul>                                                                                                    |

| Error<br>code | Error name                                                   | Error description Corrective action                                                                                                    |                                                                                                    |  |
|---------------|--------------------------------------------------------------|----------------------------------------------------------------------------------------------------|----------------------------------------------------------------------------------------------------|--|
| 290CH         | Board registry access<br>error                               | Failed to access the registry of the board.                                                                                                    | <ul> <li>Please reinstall the software package of the board.</li> <li>For details, please refer to the user's manual of the<br/>CC-Link IE field network interface board.</li> <li>Please consult your local Mitsubishi representative if<br/>the same error occurs again.</li> </ul>                                                                                                    |  |
| 290DH         | Board communication<br>initialization setting error          | Failed to set the initial setting for communication.                                                                                                    | <ul> <li>Please restart the Industrial PC running this product.</li> <li>Please close other applications.</li> <li>Please reinstall this product.</li> <li>Please consult your local Mitsubishi representative if<br/>the same error occurs again.</li> </ul>                                                                                                    |  |
| 290EH         | Errors detected in the<br>CC-Link IE field network<br>system | Errors occurred in the CC-Link IE field network system.                                                                                                    | Please check the error shown on the error code of the<br>Target Device in the user's manuals of the CC-Link IE<br>field network interface board and CC-Link IE field<br>network master/local module.                                                                                                    |  |
| 290FH         | Link refresh error                                           | Link refresh processing did not operate normally.                                                                                                    | <ul> <li>Please reset the board with the utility provided with the board (CC IE Field Utility).</li> <li>Please close the unnecessary Windows applications and lower the load on the Industrial PC.</li> <li>Please restart the Industrial PC running this product.</li> <li>Please check if the board is mounted on the Industrial PC.</li> <li>For details, please refer to the user's manual of the CC-Link IE field network interface board.</li> <li>Please consult your local Mitsubishi representative if the same error occurs again</li> </ul>                                                                                                    |  |
| 2910H         | System sleep error                                           | Entering sleep mode, hibernation mode, or fast startup was detected.                                                                                                    | <ul> <li>Please change the setting of the power option on<br/>Windows to prevent the system from entering the sleep<br/>mode, hibernation mode, or performing fast startup.</li> <li>For details, please refer to the user's manual of the<br/>CC-Link IE field network interface board.</li> </ul>                                                                                                    |  |
| 2911H         | Hardware self-diagnosis<br>error                             | An error was detected by the hardware self-diagnosis.                                                                                                    | <ul> <li>Please check the system log of the event viewer on<br/>Windows, and take a corrective action on the<br/>registered error.</li> <li>Please restart the Industrial PC running this product.</li> <li>Please take anti-noise measures for the Industrial PC<br/>running this product.</li> <li>Please check if the board is mounted on the Industrial<br/>PC.</li> <li>For details, please refer to the user's manual of the<br/>CC-Link IE field network interface board.</li> <li>Please consult your local Mitsubishi representative if<br/>the same error occurs again.</li> </ul>                                                                                                    |  |
| 2912H         | Data link disconnected<br>station device access<br>error     | An access was attempted to the device ranges of own<br>station devices RX, RY, RWw, RWr which are assigned to<br>the data link disconnected station or the reserved station. | <ul> <li>Please check the specified device start number and size, or the device range of the parameter on the master station.</li> <li>(The data write/read function can be performed even when this error occurs, but the function of the data security is not guaranteed.)</li> <li>For details, please refer to the user's manual of the CC-Link IE field network interface board.</li> </ul>                                                                                                    |  |
| 2913H         | Abnormal data reception error                                | An incorrect response data was received.                                                                                                    | Please check the network status by referring to the manuals of each connected product.                                                                                                    |  |
| 2914H         | Board driver WDT error                                       | Board driver WDT error is occurring.                                                                                                    | <ul> <li>Please reset the board with the utility provided with the board (CC IE Field Utility).</li> <li>Please close the unnecessary Windows applications and lower the load on the Industrial PC.</li> <li>Please restart the Industrial PC running this product.</li> <li>Please clear "Use driver WDT function" in the driver setting of the utility provided with the board (CC IE Field Utility) to disable WDT.</li> <li>Please extend the driver WDT monitoring time in the driver setting of the utility provided with the board (CC IE Field Utility).</li> <li>For details, please refer to the user's manual of the CC-Link IE field network interface board.</li> <li>Please consult your local Mitsubishi representative if the same error occurs again.</li> </ul> |  |

| Error<br>code | Error name               | Error description Corrective action                                 |                                                                                                    |  |
|---------------|--------------------------|---------------------------------------------------------------------|----------------------------------------------------------------------------------------------------|--|
| F001H         | Data Collector I/F error | An error occurred during the access to Edgecross Basic Software.    | <ul> <li>Please restart the Industrial PC.</li> <li>Please reinstall Data Collector.</li> <li>Please consult your local Mitsubishi representative if<br/>the same error occurs again.</li> </ul>                                                                                                    |  |
| F002H         | Data Collector I/F error | An error occurred during the access to Edgecross Basic Software.    | <ul> <li>Please restart the Industrial PC.</li> <li>Please reinstall Data Collector.</li> <li>Please consult your local Mitsubishi representative if<br/>the same error occurs again.</li> </ul>                                                                                                    |  |
| F003H         | Data Collector I/F error | An error occurred during the access to Edgecross Basic Software.    | <ul> <li>Please restart the Industrial PC.</li> <li>Please reinstall Data Collector.</li> <li>Please consult your local Mitsubishi representative if<br/>the same error occurs again.</li> </ul>                                                                                                    |  |
| F004H         | Data Collector I/F error | An error occurred during the access to Edgecross Basic Software.    | <ul> <li>Please restart the Industrial PC.</li> <li>Please reinstall Data Collector.</li> <li>Please consult your local Mitsubishi representative if<br/>the same error occurs again.</li> </ul>                                                                                                    |  |
| F005H         | Data Collector I/F error | An error occurred during the access to Edgecross Basic<br>Software. | <ul> <li>Please restart the Industrial PC.</li> <li>Please reinstall Data Collector.</li> <li>Please consult your local Mitsubishi representative if<br/>the same error occurs again.</li> </ul>                                                                                                    |  |
| F006H         | Data Collector I/F error | An error occurred during the access to Edgecross Basic Software.    | <ul> <li>Please restart the Industrial PC.</li> <li>Please reinstall Data Collector.</li> <li>Please consult your local Mitsubishi representative if<br/>the same error occurs again.</li> </ul>                                                                                                    |  |
| F007H         | Data Collector I/F error | An error occurred during the access to Edgecross Basic Software.    | <ul> <li>Please restart the Industrial PC.</li> <li>Please reinstall Data Collector.</li> <li>Please consult your local Mitsubishi representative if<br/>the same error occurs again.</li> </ul>                                                                                                    |  |
| F008H         | Data Collector I/F error | An error occurred during the access to Edgecross Basic Software.    | <ul> <li>Please restart the Industrial PC.</li> <li>Please reinstall Data Collector.</li> <li>Please consult your local Mitsubishi representative if<br/>the same error occurs again.</li> </ul>                                                                                                    |  |
| F009H         | Data Collector I/F error | An error occurred during the access to Edgecross Basic Software.    | <ul> <li>Please restart the Industrial PC.</li> <li>Please reinstall Data Collector.</li> <li>Please consult your local Mitsubishi representative if<br/>the same error occurs again.</li> </ul>                                                                                                    |  |
| F00AH         | Data Collector I/F error | An error occurred during the access to Edgecross Basic Software.    | <ul> <li>Please restart the Industrial PC.</li> <li>Please reinstall Data Collector.</li> <li>Please consult your local Mitsubishi representative if<br/>the same error occurs again.</li> </ul>                                                                                                    |  |
| F00BH         | Data Collector I/F error | An error occurred during the access to Edgecross Basic Software.    | <ul> <li>Please restart the Industrial PC.</li> <li>Please reinstall Data Collector.</li> <li>Please consult your local Mitsubishi representative if<br/>the same error occurs again.</li> </ul>                                                                                                    |  |
| F00CH         | Data Collector I/F error | An error occurred during the access to Edgecross Basic Software.    | <ul> <li>Please restart the Industrial PC.</li> <li>Please reinstall Data Collector.</li> <li>Please consult your local Mitsubishi representative if<br/>the same error occurs again.</li> </ul>                                                                                                    |  |
| F00DH         | Data Collector I/F error | An error occurred during the access to Edgecross Basic Software.    | <ul> <li>Please restart the Industrial PC.</li> <li>Please reinstall Data Collector.</li> <li>Please consult your local Mitsubishi representative if<br/>the same error occurs again.</li> </ul>                                                                                                    |  |
| F00EH         | Data Collector I/F error | An error occurred during the access to Edgecross Basic Software.    | Please restart the Industrial PC.     Please reinstall Data Collector.     Please consult your local Mitsubishi representative if     the same error occurs again.                                                                                                    |  |
| F00FH         | Data Collector I/F error | An error occurred during the access to Edgecross Basic<br>Software. | <ul> <li>Carry out review to lower the load caused by collection cycle, number of collections, and contents of processing.</li> <li>Lower the load on Windows by closing other applications or by other means.</li> <li>Please restart the Industrial PC.</li> <li>Please reinstall Data Collector.</li> <li>Please consult your local Mitsubishi representative if the same error occurs again.</li> </ul> |  |

| Error<br>code | Error name                                                  | Error description Corrective action                                                                                                    |                                                                                                    |  |
|---------------|-------------------------------------------------------------|----------------------------------------------------------------------------------------------------|----------------------------------------------------------------------------------------------------|--|
| F010H         | Data Collector I/F error                                    | An error occurred during the access to Edgecross Basic Software.                                                                                                    | <ul> <li>Please restart the Industrial PC.</li> <li>Please reinstall Data Collector.</li> <li>Please consult your local Mitsubishi representative if<br/>the same error occurs again.</li> </ul> |  |
| F011H         | Data Collector I/F error                                    | An error occurred during the access to Edgecross Basic Software.                                                                                                    | <ul> <li>Please restart the Industrial PC.</li> <li>Please reinstall Data Collector.</li> <li>Please consult your local Mitsubishi representative if<br/>the same error occurs again.</li> </ul> |  |
| F012H         | Data Collector I/F error                                    | An error occurred during the access to Edgecross Basic Software.                                                                                                    | <ul> <li>Please restart the Industrial PC.</li> <li>Please reinstall Data Collector.</li> <li>Please consult your local Mitsubishi representative if<br/>the same error occurs again.</li> </ul> |  |
| F013H         | Data Collector I/F error                                    | An error occurred during the access to Edgecross Basic Software.                                                                                                    | <ul> <li>Please restart the Industrial PC.</li> <li>Please reinstall Data Collector.</li> <li>Please consult your local Mitsubishi representative if<br/>the same error occurs again.</li> </ul> |  |
| F100H         | Error in the initialization<br>process of Data<br>Collector | An error occurred in the initialization process.                                                                                                    | <ul> <li>Please restart the Industrial PC.</li> <li>Please reinstall Data Collector.</li> <li>Please consult your local Mitsubishi representative if<br/>the same error occurs again.</li> </ul> |  |
| F104H         | Error in the initialization<br>process of Data<br>Collector | An error occurred in the initialization process.                                                                                                    | <ul> <li>Please restart the Industrial PC.</li> <li>Please reinstall Data Collector.</li> <li>Please consult your local Mitsubishi representative if<br/>the same error occurs again.</li> </ul> |  |
| F105H         | Error in the initialization<br>process of Data<br>Collector | An error occurred in the initialization process.                                                                                                    | <ul> <li>Please restart the Industrial PC.</li> <li>Please reinstall Data Collector.</li> <li>Please consult your local Mitsubishi representative if<br/>the same error occurs again.</li> </ul> |  |
| F106H         | Error in the collection<br>process of Data<br>Collector     | An error occurred in the collection process.                                                                                                    | <ul> <li>Please restart the Industrial PC.</li> <li>Please reinstall Data Collector.</li> <li>Please consult your local Mitsubishi representative if<br/>the same error occurs again.</li> </ul> |  |
| F107H         | Error in the read process<br>of Data Collector              | An error occurred in the read process.                                                                                                    | <ul> <li>Please restart the Industrial PC.</li> <li>Please reinstall Data Collector.</li> <li>Please consult your local Mitsubishi representative if<br/>the same error occurs again.</li> </ul> |  |
| F108H         | Error in the write process<br>of Data Collector             | An error occurred in the write process.                                                                                                    | <ul> <li>Please restart the Industrial PC.</li> <li>Please reinstall Data Collector.</li> <li>Please consult your local Mitsubishi representative if<br/>the same error occurs again.</li> </ul> |  |
| F109H         | Error in the read process<br>of Data Collector              | An error occurred in the read process.                                                                                                    | <ul> <li>Please restart the Industrial PC.</li> <li>Please reinstall Data Collector.</li> <li>Please consult your local Mitsubishi representative if<br/>the same error occurs again.</li> </ul> |  |
| F10AH         | Error in the write process<br>of Data Collector             | An error occurred in the write process.                                                                                                    | <ul> <li>Please restart the Industrial PC.</li> <li>Please reinstall Data Collector.</li> <li>Please consult your local Mitsubishi representative if<br/>the same error occurs again.</li> </ul> |  |
| F200H         | Data Collector internal<br>error                            | An unexpected error occurred inside this product.                                                                                                    | <ul> <li>Please restart the Industrial PC.</li> <li>Please reinstall Data Collector.</li> <li>Please consult your local Mitsubishi representative if<br/>the same error occurs again.</li> </ul> |  |
| F205H         | Data Collector internal<br>error                            | An unexpected error occurred inside this product.                                                                                                    | <ul> <li>Please restart the Industrial PC.</li> <li>Please reinstall Data Collector.</li> <li>Please consult your local Mitsubishi representative if<br/>the same error occurs again.</li> </ul> |  |
| F207H         | Data Collector internal<br>error                            | An unexpected error occurred inside this product.                                                                                                    | <ul> <li>Please restart the Industrial PC.</li> <li>Please reinstall Data Collector.</li> <li>Please consult your local Mitsubishi representative if<br/>the same error occurs again.</li> </ul> |  |
| F20AH         | Data Collector internal<br>error                            | An unexpected error occurred inside this product.          • Please restart the Industrial PC.         • Please reinstall Data Collector.         • Please consult your local Mitsubishi representativithe same error occurs again. |                                                                                                    |  |

| Error<br>code | Error name                       | Error description Corrective action                             |                                                                                                    |  |
|---------------|----------------------------------|-----------------------------------------------------------------|----------------------------------------------------------------------------------------------------|--|
| F20BH         | Data Collector internal<br>error | An unexpected error occurred inside this product.               | <ul> <li>Please restart the Industrial PC.</li> <li>Please reinstall Data Collector.</li> <li>Please consult your local Mitsubishi representative if<br/>the same error occurs again.</li> </ul> |  |
| F20CH         | Data Collector internal<br>error | An unexpected error occurred inside this product.               | <ul> <li>Please restart the Industrial PC.</li> <li>Please reinstall Data Collector.</li> <li>Please consult your local Mitsubishi representative if<br/>the same error occurs again.</li> </ul> |  |
| F20DH         | Data Collector internal<br>error | An unexpected error occurred inside this product.               | <ul> <li>Please restart the Industrial PC.</li> <li>Please reinstall Data Collector.</li> <li>Please consult your local Mitsubishi representative if<br/>the same error occurs again.</li> </ul> |  |
| F20EH         | Data Collector internal<br>error | An unexpected error occurred inside this product.               | <ul> <li>Please restart the Industrial PC.</li> <li>Please reinstall Data Collector.</li> <li>Please consult your local Mitsubishi representative if<br/>the same error occurs again.</li> </ul> |  |
| F20FH         | Data Collector internal<br>error | An unexpected error occurred inside this product.               | <ul> <li>Please restart the Industrial PC.</li> <li>Please reinstall Data Collector.</li> <li>Please consult your local Mitsubishi representative if<br/>the same error occurs again.</li> </ul> |  |
| F212H         | Data Collector internal<br>error | An unexpected error occurred inside this product.               | <ul> <li>Please restart the Industrial PC.</li> <li>Please reinstall Data Collector.</li> <li>Please consult your local Mitsubishi representative if<br/>the same error occurs again.</li> </ul> |  |
| F217H         | Error in module<br>reference     | An error occurred when the module (JSON parser) was referenced. | <ul> <li>Please reinstall Data Collector.</li> <li>Please consult your local Mitsubishi representative if<br/>the same error occurs again.</li> </ul>                                            |  |
| F218H         | Data Collector internal<br>error | An unexpected error occurred inside this product.               | <ul> <li>Please restart the Industrial PC.</li> <li>Please reinstall Data Collector.</li> <li>Please consult your local Mitsubishi representative if<br/>the same error occurs again.</li> </ul> |  |
| F219H         | Data Collector internal<br>error | An unexpected error occurred inside this product.               | <ul> <li>Please restart the Industrial PC.</li> <li>Please reinstall Data Collector.</li> <li>Please consult your local Mitsubishi representative if<br/>the same error occurs again.</li> </ul> |  |
| F21AH         | Data Collector internal<br>error | An unexpected error occurred inside this product.               | <ul> <li>Please restart the Industrial PC.</li> <li>Please reinstall Data Collector.</li> <li>Please consult your local Mitsubishi representative if<br/>the same error occurs again.</li> </ul> |  |
| F21BH         | Data Collector internal<br>error | An unexpected error occurred inside this product.               | <ul> <li>Please restart the Industrial PC.</li> <li>Please reinstall Data Collector.</li> <li>Please consult your local Mitsubishi representative if<br/>the same error occurs again.</li> </ul> |  |
| F21CH         | Data Collector internal<br>error | An unexpected error occurred inside this product.               | <ul> <li>Please restart the Industrial PC.</li> <li>Please reinstall Data Collector.</li> <li>Please consult your local Mitsubishi representative if<br/>the same error occurs again.</li> </ul> |  |
| F21EH         | Data Collector internal<br>error | An unexpected error occurred inside this product.               | <ul> <li>Please restart the Industrial PC.</li> <li>Please reinstall Data Collector.</li> <li>Please consult your local Mitsubishi representative if<br/>the same error occurs again.</li> </ul> |  |
| F221H         | Data Collector internal<br>error | An unexpected error occurred inside this product.               | <ul> <li>Please restart the Industrial PC.</li> <li>Please reinstall Data Collector.</li> <li>Please consult your local Mitsubishi representative if<br/>the same error occurs again.</li> </ul> |  |
| F223H         | Data Collector internal<br>error | An unexpected error occurred inside this product.               | <ul> <li>Please restart the Industrial PC.</li> <li>Please reinstall Data Collector.</li> <li>Please consult your local Mitsubishi representative if<br/>the same error occurs again.</li> </ul> |  |
| F227H         | Data Collector internal<br>error | An unexpected error occurred inside this product.               | <ul> <li>Please restart the Industrial PC.</li> <li>Please reinstall Data Collector.</li> <li>Please consult your local Mitsubishi representative if<br/>the same error occurs again.</li> </ul> |  |

| Error<br>code | Error name                                | Error description Corrective action                                                            |                                                                                                    |  |
|---------------|-------------------------------------------|------------------------------------------------------------------------------------------------|----------------------------------------------------------------------------------------------------|--|
| F228H         | Data Collector internal<br>error          | An unexpected error occurred inside this product.                                              | <ul> <li>Please restart the Industrial PC.</li> <li>Please reinstall Data Collector.</li> <li>Please consult your local Mitsubishi representative if<br/>the same error occurs again.</li> </ul> |  |
| F229H         | Data Collector internal<br>error          | An unexpected error occurred inside this product.                                              | <ul> <li>Please restart the Industrial PC.</li> <li>Please reinstall Data Collector.</li> <li>Please consult your local Mitsubishi representative if<br/>the same error occurs again.</li> </ul> |  |
| F22AH         | Data Collector internal<br>error          | An unexpected error occurred inside this product.                                              | <ul> <li>Please restart the Industrial PC.</li> <li>Please reinstall Data Collector.</li> <li>Please consult your local Mitsubishi representative if<br/>the same error occurs again.</li> </ul> |  |
| F22BH         | Data Collector internal<br>error          | An unexpected error occurred inside this product.                                              | <ul> <li>Please restart the Industrial PC.</li> <li>Please reinstall Data Collector.</li> <li>Please consult your local Mitsubishi representative if<br/>the same error occurs again.</li> </ul> |  |
| F22DH         | Data Collector internal<br>error          | An unexpected error occurred inside this product.                                              | <ul> <li>Please restart the Industrial PC.</li> <li>Please reinstall Data Collector.</li> <li>Please consult your local Mitsubishi representative if<br/>the same error occurs again.</li> </ul> |  |
| F22FH         | Data Collector internal<br>error          | An unexpected error occurred inside this product.                                              | <ul> <li>Please restart the Industrial PC.</li> <li>Please reinstall Data Collector.</li> <li>Please consult your local Mitsubishi representative if<br/>the same error occurs again.</li> </ul> |  |
| F232H         | Data Collector I/F error                  | An error occurred during the access to Edgecross Basic Software.                               | <ul> <li>Please restart the Industrial PC.</li> <li>Please reinstall Data Collector.</li> <li>Please consult your local Mitsubishi representative if<br/>the same error occurs again.</li> </ul> |  |
| F233H         | Data Collector I/F error                  | An error occurred during the access to Edgecross Basic Software.                               | <ul> <li>Please restart the Industrial PC.</li> <li>Please reinstall Data Collector.</li> <li>Please consult your local Mitsubishi representative if<br/>the same error occurs again.</li> </ul> |  |
| F234H         | Data Collector I/F error                  | An error occurred during the access to Edgecross Basic Software.                               | <ul> <li>Please restart the Industrial PC.</li> <li>Please reinstall Data Collector.</li> <li>Please consult your local Mitsubishi representative if<br/>the same error occurs again.</li> </ul> |  |
| F240H         | Data Collector internal<br>error          | An unexpected error occurred inside this product.                                              | <ul> <li>Please restart the Industrial PC.</li> <li>Please reinstall Data Collector.</li> <li>Please consult your local Mitsubishi representative if<br/>the same error occurs again.</li> </ul> |  |
| F242H         | Data Collector internal<br>error          | An unexpected error occurred inside this product.                                              | <ul> <li>Please restart the Industrial PC.</li> <li>Please reinstall Data Collector.</li> <li>Please consult your local Mitsubishi representative if<br/>the same error occurs again.</li> </ul> |  |
| F244H         | Data Collector internal<br>error          | An unexpected error occurred inside this product.                                              | <ul> <li>Please restart the Industrial PC.</li> <li>Please reinstall Data Collector.</li> <li>Please consult your local Mitsubishi representative if<br/>the same error occurs again.</li> </ul> |  |
| F245H         | Data Collector internal<br>error          | An unexpected error occurred inside this product.                                              | <ul> <li>Please restart the Industrial PC.</li> <li>Please reinstall Data Collector.</li> <li>Please consult your local Mitsubishi representative if<br/>the same error occurs again.</li> </ul> |  |
| F247H         | Data Collector internal<br>error          | An unexpected error occurred inside this product.                                              | <ul> <li>Please restart the Industrial PC.</li> <li>Please reinstall Data Collector.</li> <li>Please consult your local Mitsubishi representative if<br/>the same error occurs again.</li> </ul> |  |
| F248H         | Data reference error in<br>Data Collector | An error occurred when the argument of the communication parameter acquisition was referenced. | <ul> <li>Please restart the Industrial PC.</li> <li>Please reinstall Data Collector.</li> <li>Please consult your local Mitsubishi representative if<br/>the same error occurs again.</li> </ul> |  |
| F249H         | Data reference error in<br>Data Collector | An error occurred when the argument of the collection parameter acquisition was referenced.    | <ul> <li>Please restart the Industrial PC.</li> <li>Please reinstall Data Collector.</li> <li>Please consult your local Mitsubishi representative if<br/>the same error occurs again.</li> </ul> |  |

| Error<br>code | Error name                                           | Error description                                                                          | Corrective action                                                                                                    |  |
|---------------|------------------------------------------------------|--------------------------------------------------------------------------------------------|----------------------------------------------------------------------------------------------------|--|
| F24AH         | Data reference error in<br>Data Collector            | An error occurred when the argument of the data parameter acquisition was referenced.      | <ul> <li>Please restart the Industrial PC.</li> <li>Please reinstall Data Collector.</li> <li>Please consult your local Mitsubishi representative if<br/>the same error occurs again.</li> </ul>                                                                                                    |  |
| F24CH         | Data Collector internal<br>error                     | An unexpected error occurred inside this product.                                          | <ul> <li>Please restart the Industrial PC.</li> <li>Please reinstall Data Collector.</li> <li>Please consult your local Mitsubishi representative if<br/>the same error occurs again.</li> </ul>                                                                                                    |  |
| F24DH         | Process data buffer<br>overflow in Data<br>Collector | Data buffering has overflowed.                                                             | <ul> <li>Carry out review to lower the load caused by collection cycle, number of collections, and contents of processing.</li> <li>Lower the load on Windows by closing other applications or by other means.</li> </ul>                                                                                                    |  |
| F24EH         | Process data buffer<br>overflow in Data<br>Collector | Data buffering has overflowed.                                                             | <ul> <li>Carry out review to lower the load caused by collection cycle, number of collections, and contents of processing.</li> <li>Lower the load on Windows by closing other applications or by other means.</li> </ul>                                                                                                    |  |
| F260H         | Error: Character is out of                           | The character string acquired from the Data Collector                                      | Please do not set characters out of range to collected                                                                                                    |  |
| F261H         | Error: Character is out of range                     | The character string acquired from the Data Collector contains characters out of range.    | Please do not set characters out of range to read<br>STRING type character string.                                                                                                    |  |
| F262H         | Error: Number of<br>characters exceeded              | It exceeds the maximum number of character string acquired from the Data Collector.        | <ul> <li>Please review the location parameter so that the number of characters in the collected STRING type character string does not exceed the maximum number.</li> <li>Please review the target device value so that the number of characters in the collected STRING type character STRING does not exceed the maximum number.</li> </ul>   |  |
| F263H         | Error: Number of<br>characters exceeded              | It exceeds the maximum number of character string acquired from the Data Collector.        | <ul> <li>Please review the location parameter so that the number of characters in the read STRING type character string does not exceed the maximum number.</li> <li>Please review the target device value so that the number of characters in the read STRING type character STRING does not exceed the maximum number.</li> </ul>             |  |
| F264H         | Error: Character is out of range                     | The character string acquired from the Data Collector contains characters out of range.    | Please do not set characters out of range to collected WSTRING type character string.                                                                                                    |  |
| F265H         | Error: Character is out of range                     | The character string acquired from the Data Collector<br>contains characters out of range. | Please do not set characters out of range to read WSTRING type character string.                                                                                                    |  |
| F266H         | Error: Number of<br>characters exceeded              | It exceeds the maximum number of character string acquired from the Data Collector.        | <ul> <li>Please review the location parameter so that the number of characters in the collected WSTRING type character string does not exceed the maximum number.</li> <li>Please review the target device value so that the number of characters in the collected WSTRING type character STRING does not exceed the maximum number.</li> </ul> |  |
| F267H         | Error: Number of<br>characters exceeded              | It exceeds the maximum number of character string acquired from the Data Collector.        | <ul> <li>Please review the location parameter so that the number of characters in the read WSTRING type character string does not exceed the maximum number.</li> <li>Please review the target device value so that the number of characters in the read WSTRING type character STRING does not exceed the maximum number.</li> </ul>           |  |
| F268H         | Invalid real number data                             | The real number acquired from the Data Collector is invalid(NaN, $\pm \infty$ ).           | Please do not set invalid value(NaN, $\pm\infty)$ to read REAL type real number.                                                                                                    |  |
| F269H         | Invalid real number data                             | The real number acquired from the Data Collector is invalid(NaN, $\pm \infty$ ).           | Please do not set invalid value(NaN, ±∞) to read LREAL type real number.                                                                                                    |  |

| Error<br>code | Error name                                           | Error description                                                                                                    | Corrective action                                                                                                    |  |
|---------------|------------------------------------------------------|----------------------------------------------------------------------------------------------------|----------------------------------------------------------------------------------------------------|--|
| F280H         | Data Collector internal<br>error                     | An unexpected error occurred inside this product.                                                                                                    | <ul> <li>Please restart the Industrial PC.</li> <li>Please reinstall Data Collector.</li> <li>Please consult your local Mitsubishi representative if<br/>the same error occurs again.</li> </ul>                          |  |
| F281H         | Data Collector internal<br>error                     | An unexpected error occurred inside this product.                                                                                                    |                                                                                                    |  |
| F282H         | Data Collector internal<br>error                     | An unexpected error occurred inside this product.                                                                                                    | <ul> <li>Please restart the Industrial PC.</li> <li>Please reinstall Data Collector.</li> <li>Please consult your local Mitsubishi representative if<br/>the same error occurs again.</li> </ul>                          |  |
| F283H         | Data Collector internal<br>error                     | An unexpected error occurred inside this product.                                                                                                    | <ul> <li>Please restart the Industrial PC.</li> <li>Please reinstall Data Collector.</li> <li>Please consult your local Mitsubishi representative if<br/>the same error occurs again</li> </ul>                           |  |
| F284H         | Data Collector internal<br>error                     | An unexpected error occurred inside this product.                                                                                                    | <ul> <li>Please restart the Industrial PC.</li> <li>Please reinstall Data Collector.</li> <li>Please consult your local Mitsubishi representative if<br/>the same error occurs again.</li> </ul>                          |  |
| F2C5H         | Data Collector internal<br>error                     | An unexpected error occurred inside this product.                                                                                                    | <ul> <li>Please restart the Industrial PC.</li> <li>Please reinstall Data Collector.</li> <li>Please consult your local Mitsubishi representative if<br/>the same error occurs again.</li> </ul>                          |  |
| F2C6H         | Process data buffer<br>overflow in Data<br>Collector | Data buffering has overflowed.                                                                                                    | <ul> <li>Carry out review to lower the load caused by collection cycle, number of collections, and contents of processing.</li> <li>Lower the load on Windows by closing other applications or by other means.</li> </ul> |  |
| F300H         | Error: Not enough<br>memory                          | There is not enough memory available to execute this operation.                                                                                                    | <ul><li>Please close other applications.</li><li>Please restart the Industrial PC.</li></ul>                                                                                                    |  |
| F303H         | Error: Not enough<br>memory                          | There is not enough memory available to execute this operation.                                                                                                    | <ul><li>Please close other applications.</li><li>Please restart the Industrial PC.</li></ul>                                                                                                    |  |
| F306H         | Error: Not enough<br>memory                          | There is not enough memory available to execute this operation.                                                                                                    | <ul><li>Please close other applications.</li><li>Please restart the Industrial PC.</li></ul>                                                                                                    |  |
| F30EH         | Error: Not enough<br>memory                          | There is not enough memory available to execute this operation.                                                                                                    | <ul><li>Please close other applications.</li><li>Please restart the Industrial PC.</li></ul>                                                                                                    |  |
| F380H         | Data Collector internal<br>error                     | An unexpected error occurred inside this product.                                                                                                    | <ul> <li>Please restart the Industrial PC.</li> <li>Please reinstall Data Collector.</li> <li>Please consult your local Mitsubishi representative if<br/>the same error occurs again.</li> </ul>                          |  |
| F382H         | Data Collector internal<br>error                     | An unexpected error occurred inside this product.                                                                                                    | <ul> <li>Please restart the Industrial PC.</li> <li>Please reinstall Data Collector.</li> <li>Please consult your local Mitsubishi representative if<br/>the same error occurs again.</li> </ul>                          |  |
| F383H         | Data Collector internal<br>error                     | An unexpected error occurred inside this product.                                                                                                    | <ul> <li>Please restart the Industrial PC.</li> <li>Please reinstall Data Collector.</li> <li>Please consult your local Mitsubishi representative if<br/>the same error occurs again.</li> </ul>                          |  |
| F386H         | Data Collector internal<br>error                     | An unexpected error occurred inside this product.                                                                                                    | <ul> <li>Please restart the Industrial PC.</li> <li>Please reinstall Data Collector.</li> <li>Please consult your local Mitsubishi representative if<br/>the same error occurs again.</li> </ul>                          |  |
| F387H         | Data Collector internal<br>error                     | An unexpected error occurred inside this product.                                                                                                    | <ul> <li>Please restart the Industrial PC.</li> <li>Please reinstall Data Collector.</li> <li>Please consult your local Mitsubishi representative if<br/>the same error occurs again.</li> </ul>                          |  |
| F388H         | Data Collector internal<br>error                     | An unexpected error occurred inside this product.       • Please restart the Industrial PC.         • Please reinstall Data Collector.       • Please consult your local Mitsubishi representa the same error occurs again. |                                                                                                    |  |

| Error<br>code | Error name                       | Error description                                                                                                    | Corrective action                                                                                                    |
|---------------|----------------------------------|----------------------------------------------------------------------------------------------------|----------------------------------------------------------------------------------------------------|
| F389H         | Data Collector internal<br>error | An unexpected error occurred inside this product. <ul> <li>Please restart the Industrial PC.</li> <li>Please reinstall Data Collector.</li> <li>Please consult your local Mitsubishi represente the same error occurs again.</li> </ul> |                                                                                                    |
| F38AH         | Data Collector internal<br>error | An unexpected error occurred inside this product.                                                                                                    | <ul> <li>Please restart the Industrial PC.</li> <li>Please reinstall Data Collector.</li> <li>Please consult your local Mitsubishi representative if<br/>the same error occurs again.</li> </ul> |
| F38BH         | Data Collector internal<br>error | An unexpected error occurred inside this product.                                                                                                    | <ul> <li>Please restart the Industrial PC.</li> <li>Please reinstall Data Collector.</li> <li>Please consult your local Mitsubishi representative if<br/>the same error occurs again.</li> </ul> |
| F38DH         | Data Collector internal<br>error | An unexpected error occurred inside this product.                                                                                                    | <ul> <li>Please restart the Industrial PC.</li> <li>Please reinstall Data Collector.</li> <li>Please consult your local Mitsubishi representative if<br/>the same error occurs again.</li> </ul> |
| F38FH         | Data Collector internal<br>error | An unexpected error occurred inside this product.                                                                                                    | <ul> <li>Please restart the Industrial PC.</li> <li>Please reinstall Data Collector.</li> <li>Please consult your local Mitsubishi representative if<br/>the same error occurs again.</li> </ul> |

# 6.4 Event Code List

This section shows the codes for events that occur in CC-Link IE Field Network Data Collector.

| Event<br>code | Event status | Event name                   | Event description                                                 |
|---------------|--------------|------------------------------|-------------------------------------------------------------------|
| 9800H         | Information  | Collection processing time   | Measurement of collection processing time has been completed.     |
| 9801H         | Information  | Read processing time         | Measurement of Read processing time has been completed.           |
| F800H         | Warning      | Exceeded collection<br>cycle | Collection process was not completed within the collection cycle. |

# APPENDIX

## Appendix 1 Processing Performance and Processing Time

This section shows the processing performance and processing time in data collection or data reading by cyclic transmission of CC-Link IE Field Network Data Collector.

The processing performance refers the performance that can be collected all data at the set collection cycle.

### Point P

• The processing performance is the same regardless of the station type (master station or local station).

• The processing performance is the same regardless of the cyclic transmission mode (normal mode or high speed mode).

## Processing performance in data collection

## Measurement conditions

#### ■Industrial PC

| Item  |           | Description                                               |
|-------|-----------|-----------------------------------------------------------|
| CPU   |           | Intel <sup>®</sup> Core <sup>™</sup> i3CPU 1.90GHz        |
| RAM   |           | 8.0 GB                                                    |
| OS    |           | Windows <sup>®</sup> 10 IoT Enterprise 2016 LTSB (64 bit) |
| Board | Interface | Q81BD-J71GF11-T2 (half size)                              |

#### ■Parameters of a data collector

The following table shows the setting values of parameters affecting to the processing performance among the parameters of a data collector used for measurement.

| Setting item                                         | Setting content                                                                                                    |
|------------------------------------------------------|----------------------------------------------------------------------------------------------------|
| Collection cycle                                     | 100 ms                                                                                                    |
| Initial access delay time of an access target device | 0                                                                                                    |
| Device to be collected                               | Device point according to the number of word device collection points<br>Example: When the number of word device collection points is '128', the value<br>is calculated in 'Word [Signed] device ×128 data'. |

### Connection destination device

| Item                          | Description              |
|-------------------------------|--------------------------|
| Connection destination device | R16CPU                   |
|                               | RJ71GF11-T2              |
| Connection method             | CC-Link IE Field Network |

#### ■Parameters of an RCPU

The parameters are set to their defaults.

Point P

- In RCPUs, the performance in the environment where is no error is measured.
- As the constant scan is not set and a scan program is not included in the CPU parameter, the sequence scan time is less than 1 millisecond.

## ■Network parameters of a CC-Link IE Field Network master/local module

| Setting item                       | Setting content |
|------------------------------------|-----------------|
| CC-Link IE Field Network parameter | Local station   |

## Processing performance

The following table shows the processing performance capable of collecting all data in a specified cycle per collection processing time (single collection cycle).

| Number of word device collection points | Performance value [ms] |
|-----------------------------------------|------------------------|
| 16                                      | 50                     |
| 32                                      | 50                     |
| 64                                      | 50                     |
| 128                                     | 50                     |
| 256                                     | 50                     |
| 512                                     | 50                     |
| 1024                                    | 50                     |
| 2048                                    | 50                     |

### Precautions

• Processing of CC-Link IE Field Network Data Collector may be delayed if interrupted by processing of other software or an operating system of Windows.

• Processing of CC-Link IE Field Network Data Collector may be delayed if the driver of a board operates and the load of the CPU is increased.

## Processing performance in read processing

## Measurement conditions

#### ■Industrial PC

| Item  |           | Description                                               |  |  |
|-------|-----------|-----------------------------------------------------------|--|--|
| CPU   |           | Intel <sup>®</sup> Core <sup>™</sup> i3CPU 1.90GHz        |  |  |
| RAM   |           | 8.0 GB                                                    |  |  |
| OS    |           | Windows <sup>®</sup> 10 IoT Enterprise 2016 LTSB (64 bit) |  |  |
| Board | Interface | Q81BD-J71GF11-T2 (half size)                              |  |  |

#### ■Parameters of Management Shell

| Setting item                                   |              | Setting content                                                                  |  |  |  |
|------------------------------------------------|--------------|----------------------------------------------------------------------------------|--|--|--|
| Current Value Update Interval                  |              | 1 second                                                                         |  |  |  |
| Access target device Initial Access Delay Time |              | 0                                                                                |  |  |  |
| Registration target for data tag resourc       | e monitoring | Device setting according to the number of word device read points (all INT type) |  |  |  |

#### ■Parameters of an RCPU

The parameters are set to their defaults.

Point P

- In RCPUs, the performance in the environment where is no error is measured.
- As the constant scan is not set and a scan program is not included in the CPU parameter, the sequence scan time is less than 1 millisecond.

#### ■Network parameters of a CC-Link IE Field Network master/local module

| Setting item                       | Setting content |
|------------------------------------|-----------------|
| CC-Link IE Field Network parameter | Local station   |

## **Processing performance**

The following table shows the read processing performance of CC-Link IE Field Network Data Collector.

| Number of word device read points | Performance value |
|-----------------------------------|-------------------|
| 256                               | 32                |
| 512                               | 47                |
| 1024                              | 62                |
| 2560                              | 141               |
| 5120                              | 250               |

# Appendix 2 Data Assignment

This section shows the assignment availability and the number of points for data assignment.

## Data assignment availability

The following table shows the assignment availability of data for each data type.

 $\bigcirc$ : Available,  $\times$ : Not available

| Setting value | Data typ | Data type |       |       |     |      |      |      |      |        |         |
|---------------|----------|-----------|-------|-------|-----|------|------|------|------|--------|---------|
|               | BOOL     | UINT      | UDINT | ULINT | INT | DINT | LINT | REAL | LREA | STRING | WSTRING |
|               |          |           |       |       |     |      |      |      | L    |        |         |
| Bit device    | 0        | ×         | ×     | ×     | ×   | ×    | ×    | ×    | ×    | ×      | ×       |
| Word device   | ×        | 0         | 0     | 0     | 0   | 0    | 0    | 0    | 0    | 0      | 0       |

## Number of points for data assignment

The following table shows the number of points for data assignment for each data type.

Number: Fixed number of points for data assignment,  $\bigcirc$ : calculation formula,  $\times$  Not available

| Setting value | Data type |        |     |        |      |      |        |      |          |                                                                            |                                                                             |
|---------------|-----------|--------|-----|--------|------|------|--------|------|----------|----------------------------------------------------------------------------|-----------------------------------------------------------------------------|
|               | 1 bit     | 16 bit |     | 32 bit |      |      | 64 bit |      |          | Character string                                                           |                                                                             |
|               | BOOL      | UINT   | INT | UDINT  | DINT | REAL | ULINT  | LINT | LREA     | STRING                                                                     | WSTRING                                                                     |
|               |           |        |     |        |      |      |        |      | <b>-</b> |                                                                            |                                                                             |
| Bit device    | 1         | ×      | ×   | ×      | ×    | ×    | ×      | ×    | ×        | ×                                                                          | ×                                                                           |
| Word device   | ×         | 1      | 1   | 2      | 2    | 2    | 4      | 4    | 4        | <ul> <li>○ (Number of<br/>characters ÷</li> <li>2)<sup>*1</sup></li> </ul> | $\bigcirc$ ((Number<br>of characters<br>$\times$ 4) $\div$ 2) <sup>*1</sup> |

\*1 Round up digits after a decimal points of a value obtained by division.

# Appendix 3 Software Licenses

This software consists of multiple software components. Each of them is copyrighted by Mitsubishi Electric and/or third parties.

The following types of software are contained:

- Software copyrighted by third parties and distributed as free software
- Source codes are not distributed for the software that Mitsubishi and/or third parties have copyrights to.

Please refrain from inquiring about the source codes of this open source.

## Software information

This product contains the following software:

Page 44 RapidJSON ( Page 44 RapidJSON)

**2**msinttypes( **Page 45** msinttypes)

## RapidJSON

This product uses RapidJSON licensed under the MIT License.

The copyright and permission notices of RapidJSON are described below.

Tencent is pleased to support the open source community by making RapidJSON available.

Copyright (C) 2015 THL A29 Limited, a Tencent company, and Milo Yip. All rights reserved.

If you have downloaded a copy of the RapidJSON binary from Tencent, please note that the RapidJSON binary is licensed under the MIT License. If you have downloaded a copy of the RapidJSON source code from Tencent, please note that RapidJSON source code is licensed under the MIT License, except for the third-party components listed below which are subject to different license terms. Your integration of RapidJSON into your own projects may require compliance with the MIT License, as well as the other licenses applicable to the third-party components included within RapidJSON. To avoid the problematic JSON license in your own projects, it's sufficient to exclude the bin/jsonchecker/ directory, as it's the only code under the JSON license. A copy of the MIT License is included in this file.

Permission is hereby granted, free of charge, to any person obtaining a copy of this software and associated documentation files (the "Software"), to deal in the Software without restriction, including without limitation the rights to use, copy, modify, merge, publish, distribute, sublicense, and/or sell copies of the Software, and to permit persons to whom the Software is furnished to do so, subject to the following conditions:

The above copyright notice and this permission notice shall be included in all copies or substantial portions of the Software.

THE SOFTWARE IS PROVIDED "AS IS", WITHOUT WARRANTY OF ANY KIND, EXPRESS OR IMPLIED, INCLUDING BUT NOT LIMITED TO THE WARRANTIES OF MERCHANTABILITY, FITNESS FOR A PARTICULAR PURPOSE AND NONINFRINGEMENT. IN NO EVENT SHALL THE AUTHORS OR COPYRIGHT HOLDERS BE LIABLE FOR ANY CLAIM, DAMAGES OR OTHER LIABILITY, WHETHER IN AN ACTION OF CONTRACT, TORT OR OTHERWISE, ARISING FROM, OUT OF OR IN CONNECTION WITH THE SOFTWARE OR THE USE OR OTHER DEALINGS IN THE SOFTWARE.

#### msinttypes

This product uses msinttypes licensed under the BSD License.

The copyright and permission notices of msinttypes are described below.

The msinttypes r29 Copyright (c) 2006-2013 Alexander Chemeris All rights reserved.

Redistribution and use in source and binary forms, with or without modification, are permitted provided that the following conditions are met:

\* Redistributions of source code must retain the above copyright notice, this list of conditions and the following disclaimer.

\* Redistributions in binary form must reproduce the above copyright notice, this list of conditions and the following disclaimer in the documentation and/or other materials provided with the distribution.

\* Neither the name of copyright holder nor the names of its contributors may be used to endorse or promote products derived from this software without specific prior written permission.

THIS SOFTWARE IS PROVIDED BY THE REGENTS AND CONTRIBUTORS "AS IS" AND ANY EXPRESS OR IMPLIED WARRANTIES, INCLUDING, BUT NOT LIMITED TO, THE IMPLIED WARRANTIES OF MERCHANTABILITY AND FITNESS FOR A PARTICULAR PURPOSE ARE DISCLAIMED. IN NO EVENT SHALL THE REGENTS AND CONTRIBUTORS BE LIABLE FOR ANY DIRECT, INDIRECT, INCIDENTAL, SPECIAL, EXEMPLARY, OR CONSEQUENTIAL DAMAGES (INCLUDING, BUT NOT LIMITED TO, PROCUREMENT OF SUBSTITUTE GOODS OR SERVICES; LOSS OF USE, DATA, OR PROFITS; OR BUSINESS INTERRUPTION) HOWEVER CAUSED AND ON ANY THEORY OF LIABILITY, WHETHER IN CONTRACT, STRICT LIABILITY, OR TORT (INCLUDING NEGLIGENCE OR OTHERWISE) ARISING IN ANY WAY OUT OF THE USE OF THIS SOFTWARE, EVEN IF ADVISED OF THE POSSIBILITY OF SUCH DAMAGE.

# Appendix 4 Supported Edgecross Basic Software Version

The following table shows the version of Edgecross Basic Software supported by CC-Link IE Field Network Data Collector.

| CC-Link IE Field<br>Network Data Collector<br>version <sup>*1</sup> | Data collector version <sup>*2</sup> | Data collector specifications version <sup>*2</sup> | Supported Edgecross Basic<br>Software version <sup>*2</sup> |
|---------------------------------------------------------------------|--------------------------------------|-----------------------------------------------------|-------------------------------------------------------------|
| 1.00A                                                               | 1                                    | 1.00                                                | 1.00 or later                                               |
| 1.01B or later                                                      | 2                                    |                                                     |                                                             |

\*1 Can be checked in the screen displayed by selecting [Windows System] ⇔ [Control Panel] ⇔ [Programs] ⇔ [Programs and Features] from Windows Start.

\*2 For the checking method, refer to the following: Line Edgecross Basic Software for Windows User's Manual

## INDEX

| Α                                                                                                    |
|----------------------------------------------------------------------------------------------------|
| Accessible device (location)                                                                                          |
| С                                                                                                    |
| Collection at a time interval       14         Collection parameter       21         Communication parameter       20 |
| D                                                                                                    |
| Data collection function14Data reading function18Data writing Function19                                              |
| E                                                                                                    |
| Error code list                                                                                                    |
| <u>F</u>                                                                                                    |
| Functional Specification                                                                                              |
| Ν                                                                                                    |
| Number of points 43                                                                                                   |
| 0                                                                                                    |
| Operational Specification                                                                                             |
| т                                                                                                    |
| Troubleshooting by symptom                                                                                            |

# REVISIONS

| Revision date | *Manual number     | Description                                                                                                    |  |  |  |
|---------------|--------------------|----------------------------------------------------------------------------------------------------|--|--|--|
| March 2019    | SH(NA)-082102ENG-A | First edition                                                                                                    |  |  |  |
| June 2019     | SH(NA)-082102ENG-B | Partial correction                                                                                                   |  |  |  |
| December 2019 | SH(NA)-082102ENG-C | ■Added or modified parts<br>Section 6.2                                                                              |  |  |  |
| November 2021 | SH(NA)-082102ENG-D | ■Added or modified parts<br>SAFETY PRECAUTIONS, CONDITIONS OF USE FOR THE PRODUCT, TERMS, Section 5.3,<br>Appendix 4 |  |  |  |

\*The manual number is given on the bottom left of the back cover.

#### Japanese manual number: SH-082100-D

This manual confers no industrial property rights or any rights of any other kind, nor does it confer any patent licenses. Mitsubishi Electric Corporation cannot be held responsible for any problems involving industrial property rights which may occur as a result of using the contents noted in this manual.

#### © 2019 MITSUBISHI ELECTRIC CORPORATION

# TRADEMARK

Intel is either registered trademarks or trademarks of Intel Corporation in the United States and/or other countries.

Microsoft and Windows are either registered trademarks or trademarks of Microsoft Corporation in the United States and/or other countries.

The company names, system names and product names mentioned in this manual are either registered trademarks or trademarks of their respective companies.

In some cases, trademark symbols such as '<sup>™</sup>' or '<sup>®</sup>' are not specified in this manual.

SH(NA)-082102ENG-D(2111) MODEL: SW1DNN-DCCCIEF-U-E

## MITSUBISHI ELECTRIC CORPORATION

HEAD OFFICE : TOKYO BUILDING, 2-7-3 MARUNOUCHI, CHIYODA-KU, TOKYO 100-8310, JAPAN NAGOYA WORKS : 1-14 , YADA-MINAMI 5-CHOME , HIGASHI-KU, NAGOYA , JAPAN

When exported from Japan, this manual does not require application to the Ministry of Economy, Trade and Industry for service transaction permission.

Specifications subject to change without notice.